# Latitude 7310

Konfiguracja i dane techniczne

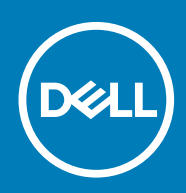

### Uwagi, przestrogi i ostrzeżenia

(i) UWAGA: Napis UWAGA oznacza ważną wiadomość, która pomoże lepiej wykorzystać komputer.

OSTRZEŻENIE: Napis PRZESTROGA informuje o sytuacjach, w których występuje ryzyko uszkodzenia sprzętu lub utraty danych, i przedstawia sposoby uniknięcia problemu.

PRZESTROGA: Napis OSTRZEŻENIE informuje o sytuacjach, w których występuje ryzyko uszkodzenia sprzętu, obrażeń ciała lub śmierci.

© 2020 Dell Inc. lub podmioty zależne. Wszelkie prawa zastrzeżone. Dell, EMC i inne znaki towarowe są znakami towarowymi firmy Dell Inc. lub jej spółek zależnych. Inne znaki towarowe mogą być znakami towarowymi ich właścicieli.

May 2020

# Spis treści

| 1 Konfigurowanie komputera                                                | 5  |
|---------------------------------------------------------------------------|----|
| 2 Przegląd obudowy                                                        | 7  |
| Widok wyświetlacza                                                        | 7  |
| Widok podpórki na nadgarstek                                              | 9  |
| Widok z lewej strony                                                      | 10 |
| Widok z prawej strony                                                     |    |
| Widok od dołu                                                             | 11 |
| Tryby                                                                     | 11 |
| 3 Skróty klawiaturowe                                                     | 14 |
| 4 Dane techniczne notebooka Latitude 7310                                 |    |
| Wymiary i masa                                                            | 16 |
| Procesory                                                                 |    |
| Mikroukład                                                                |    |
| System operacyjny                                                         |    |
| Pamięć                                                                    |    |
| Porty zewnętrzne                                                          | 17 |
| Złącza wewnętrzne                                                         |    |
| Moduł łączności bezprzewodowej                                            |    |
| Audio                                                                     |    |
| Pamięć masowa                                                             | 20 |
| Czytnik kart pamięci                                                      | 20 |
| Klawiatura                                                                | 20 |
| Kamera                                                                    | 21 |
| Tabliczka dotykowa                                                        | 21 |
| Gesty tabliczki dotykowej                                                 |    |
| Czytnik linii papilarnych (opcjonalny)                                    |    |
| Zasilacz                                                                  |    |
| Bateria                                                                   | 23 |
| Wyświetlacz                                                               |    |
| Karta graficzna — zintegrowana                                            | 26 |
| Środowisko pracy komputera                                                |    |
| Zabezpieczenia                                                            |    |
| 5 Program konfiguracji systemu                                            |    |
| Uruchamianie programu konfiguracji systemu BIOS                           |    |
| Klawisze nawigacji                                                        |    |
| Sekwencja startowa                                                        | 29 |
| Menu jednorazowego rozruchu                                               | 29 |
| Opcje konfiguracji systemu                                                |    |
| Czyszczenie hasła systemowego i hasła systemu BIOS (konfiguracji systemu) |    |

| 6 Oprogramowanie                            |    |
|---------------------------------------------|----|
| System operacyjny                           |    |
| Pobieranie sterownika karty dźwiękowej      |    |
| Pobieranie sterownika karty graficznej      |    |
| Pobieranie sterownika USB.                  |    |
| Pobieranie sterownika karty Wi-Fi           | 40 |
| Pobieranie sterownika czytnika kart pamięci | 40 |
| Pobieranie sterownika mikroukładu           | 41 |
| Pobieranie sterownika sieciowego            | 41 |
|                                             |    |
| 7 Uzyskiwanie pomocy i kontakt z firmą Dell | 43 |

# Konfigurowanie komputera

#### Informacje na temat zadania

W tej sekcji opisano proces pierwszego konfigurowania systemu Dell Latitude 7310, w tym konfigurowanie połączenia z Internetem, a także personalizowanie za pośrednictwem aplikacji Dell.

### Kroki

1. Podłącz zasilacz i naciśnij przycisk zasilania.

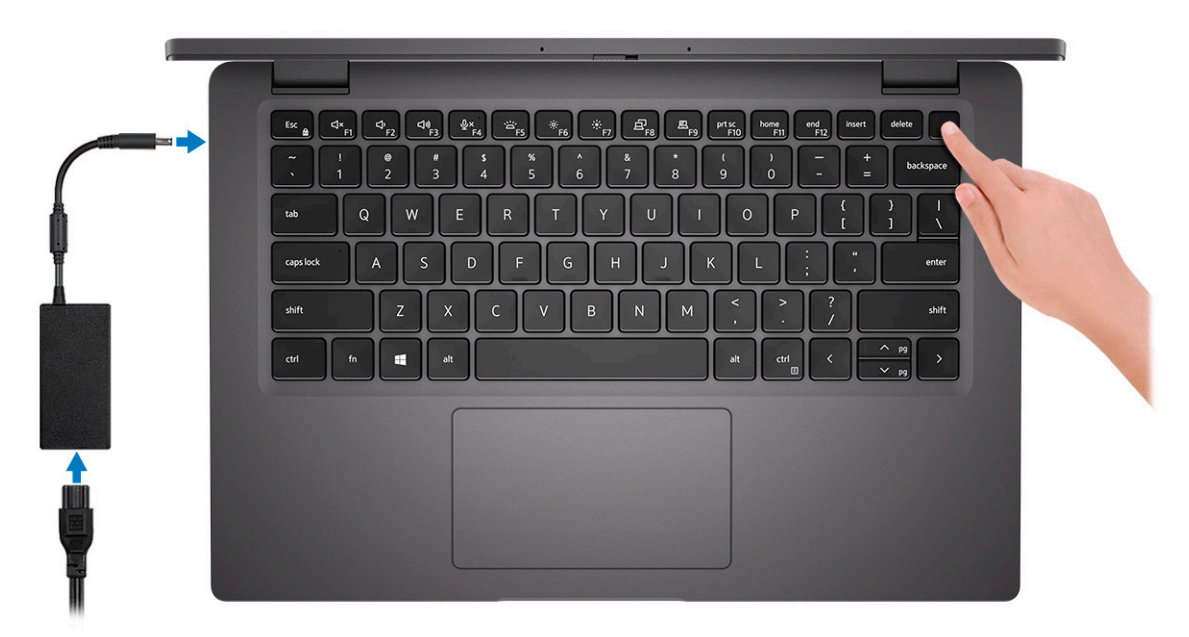

(i) UWAGA: W celu zmniejszenia zużycia elektryczności bateria może przejść w tryb oszczędzania energii.

2. Dokończ instalację systemu operacyjnego.

### System Windows:

a) Połącz się z siecią w celu zaktualizowania systemu Windows.

| Let's get connecte                       | ed                      |  |
|------------------------------------------|-------------------------|--|
| Pick a network and go online to finish : | setting up this device. |  |
| Connections                              |                         |  |
| Provide Network                          |                         |  |
| Wi-Fi                                    |                         |  |
| °(, 1                                    |                         |  |
| (C. and a second second second           |                         |  |
| Charlenan                                |                         |  |
| (ii                                      |                         |  |
| lkip this step                           |                         |  |
| Сr                                       |                         |  |

UWAGA: Jeśli nawiązujesz połączenie z zabezpieczoną siecią bezprzewodową, po wyświetleniu monitu wprowadź hasło dostępu do sieci.

b) Zaloguj się na konto Microsoft lub utwórz nowe konto.

| Make it yours                                                |         |
|--------------------------------------------------------------|---------|
| Your Microsoft account opens a world of benefits. Learn more |         |
| () & @ @ # @ b / #                                           |         |
| Email or phone                                               |         |
| Password                                                     |         |
| Forgot my password                                           |         |
| No account? Create one!                                      |         |
|                                                              |         |
| Microsoft privacy statement                                  |         |
|                                                              | Sign in |

c) Na ekranie Wsparcie i ochrona wprowadź swoje dane kontaktowe.

#### System Ubuntu:

Postępuj zgodnie z instrukcjami wyświetlanymi na ekranie, aby ukończyć konfigurowanie. Aby uzyskać więcej informacji na temat instalowania i konfigurowania systemu Ubuntu, zapoznaj się z artykułami bazy wiedzy Knowledge Base SLN151664 i SLN151748 pod adresem www.dell.com/support.

3. Zlokalizuj aplikacje firmy Dell w menu Start systemu Windows i użyj ich — zalecane.

#### Tabela 1. Odszukaj aplikacje firmy Dell

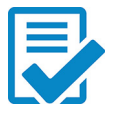

#### Rejestracja produktu firmy Dell

Zarejestruj komputer w firmie Dell.

#### **Dell Help and Support**

Uzyskaj dostęp do pomocy i wsparcia dla komputera.

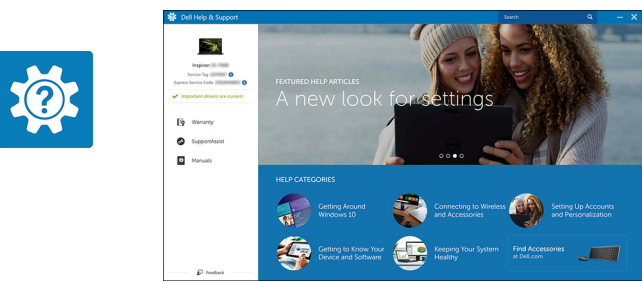

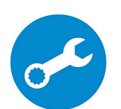

#### SupportAssist

Proaktywnie monitoruje kondycję sprzętu i oprogramowania komputera.

UWAGA: Odnów lub rozszerz gwarancję, klikając datę ważności gwarancji w aplikacji SupportAssist.

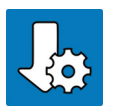

#### Program Dell Update

Aktualizuje komputer poprawkami krytycznymi i instaluje ważne sterowniki urządzeń po ich udostępnieniu.

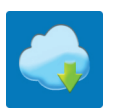

#### Aplikacja Dell Digital Delivery

Pobieranie aplikacji, w tym zakupionego oprogramowania, które nie było fabrycznie zainstalowane na komputerze.

4. (i) UWAGA: Zalecane jest utworzenie dysku odzyskiwania w celu rozwiązywania problemów, które mogą wystąpić w systemie Windows.

Utwórz dysk odzyskiwania systemu Windows. Więcej informacji zawiera artykuł Tworzenie dysku USB odzyskiwania dla systemu Windows.

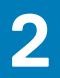

# Przegląd obudowy

### Widok wyświetlacza

### Notebook

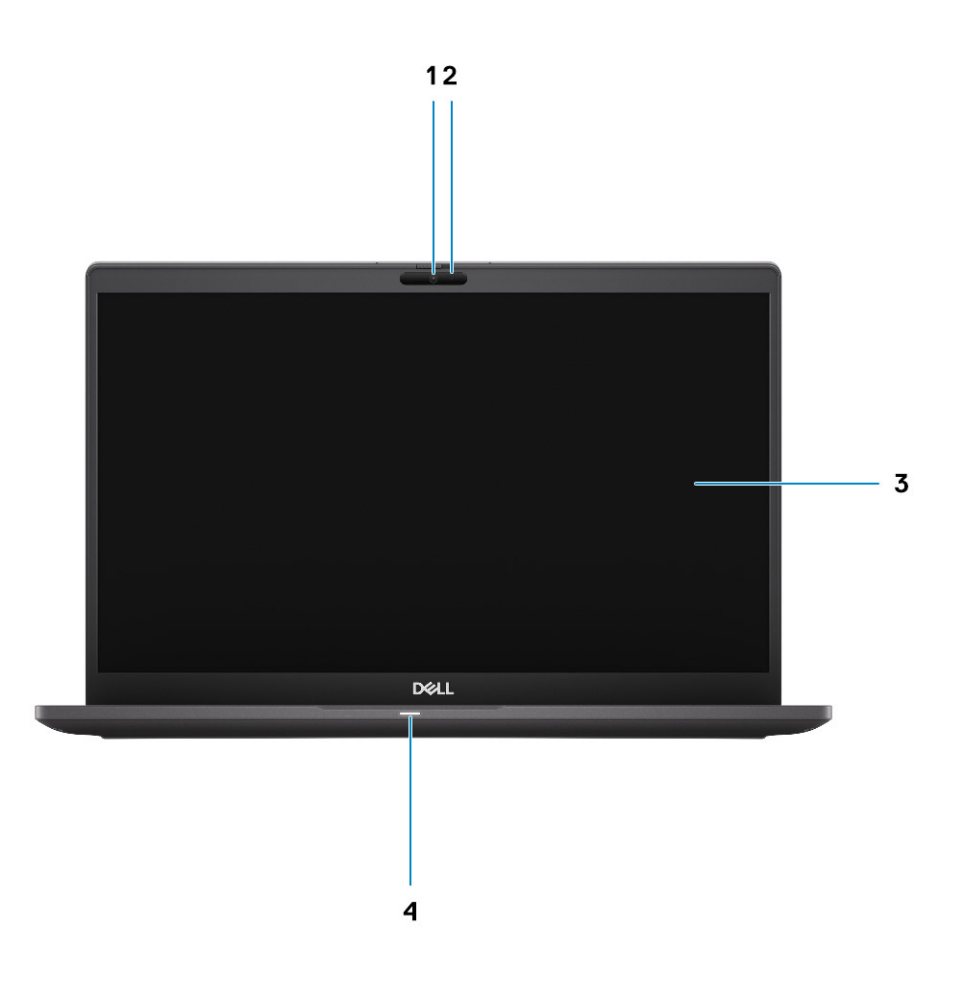

- 1. Kamera RGB lub na podczerwień (opcjonalna)
- 3. Panel LCD

- 2. Wskaźnik LED stanu kamery
- 4. Wskaźnik LED stanu baterii

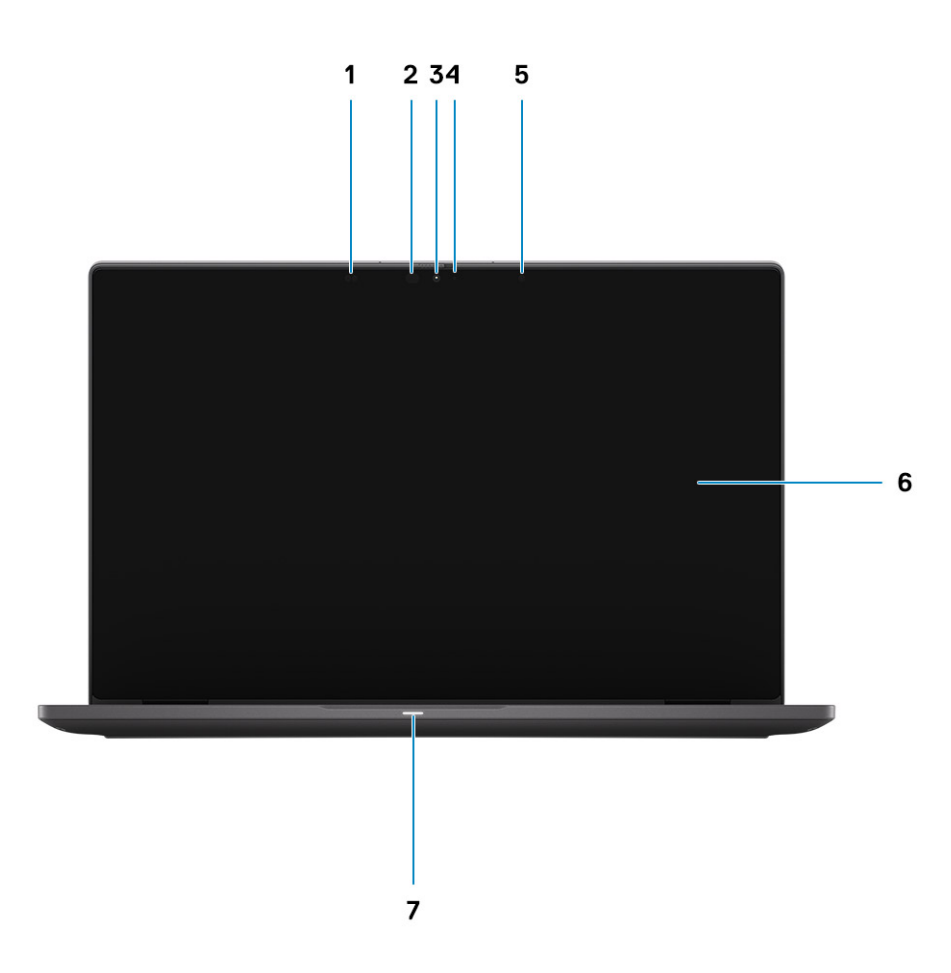

- 1. Czujnik zbliżeniowy
- 3. Kamera RGB lub na podczerwień (opcjonalna)
- 5. Czujnik natężenia światła otoczenia (ALS)
- 7. Wskaźnik LED stanu baterii

- 2. Nadajnik podczerwieni (opcjonalny)
- 4. Wskaźnik LED stanu kamery
- 6. Panel LCD

## Widok podpórki na nadgarstek

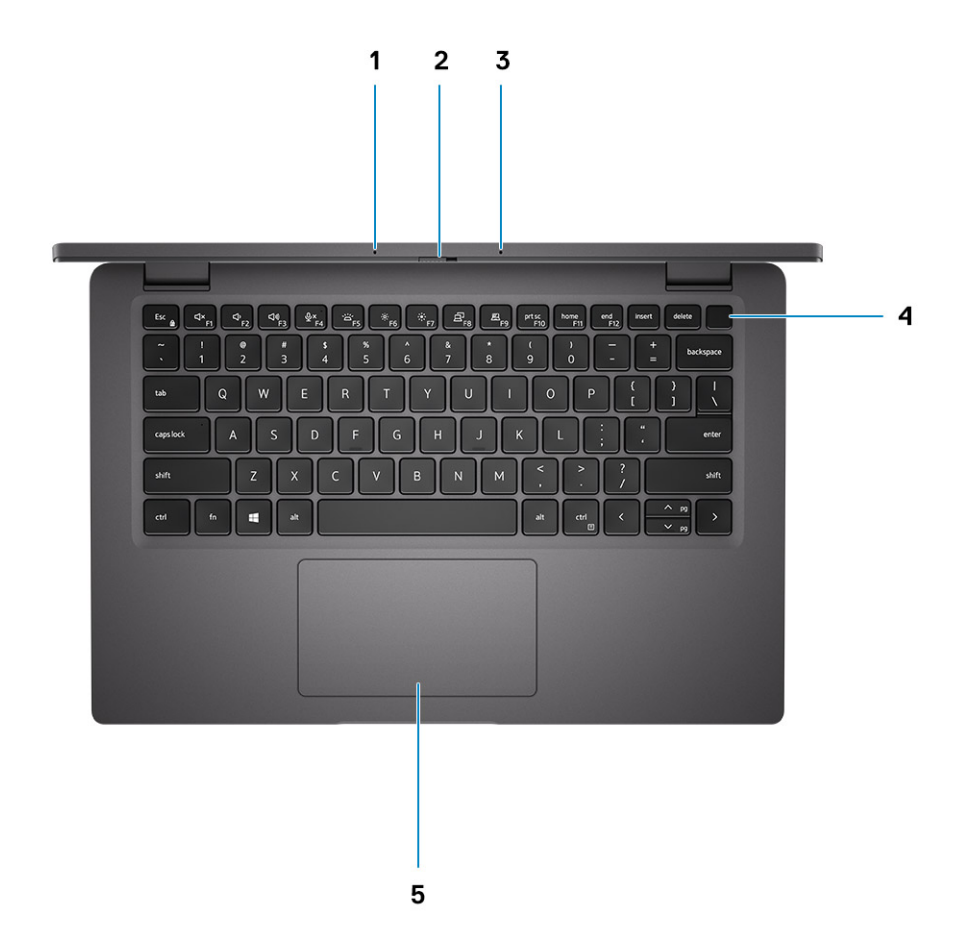

- 1. Mikrofony
- 2. Przełącznik SafeView
- 3. Mikrofony
- 4. Przycisk zasilania (opcjonalnie z czytnikiem linii papilarnych)
- 5. Touchpad

### Widok z lewej strony

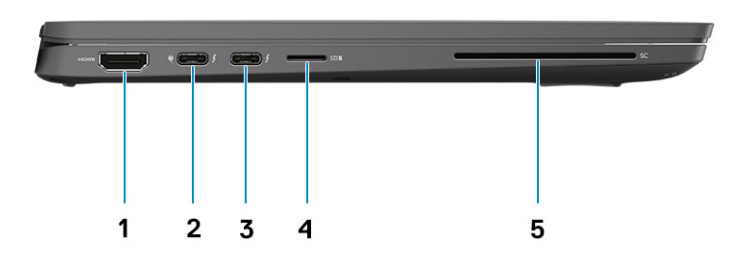

- 1. Port HDMI 2.0
- 2. Port USB 3.2 Type-C drugiej generacji z trybem naprzemiennego dostępu DisplayPort i funkcją Thunderbolt 3.0 oraz Power Delivery
- 3. Port USB 3.2 Type-C drugiej generacji z trybem naprzemiennego dostępu DisplayPort i funkcją Thunderbolt 3.0 z obsługą standardu Power Delivery
- 4. Gniazdo czytnika kart microSD.
- 5. Gniazdo czytnika kart smart (opcjonalne)

### Widok z prawej strony

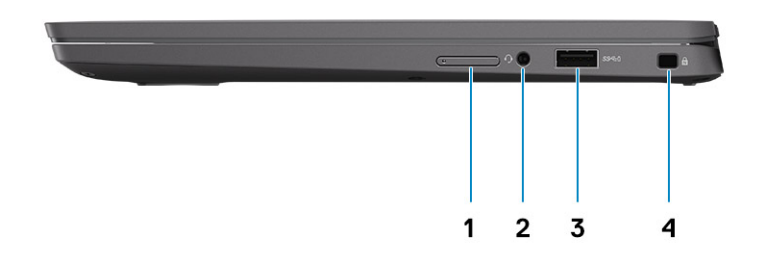

- 1. Gniazdo karty SIM (opcjonalne, tylko modele z modułem WWAN)
- **2.** Uniwersalne gniazdo audio
- 3. Port USB 3.2 Type-A pierwszej generacji z funkcją PowerShare
- 4. Gniazdo linki zabezpieczającej Wedge Lock

### Widok od dołu

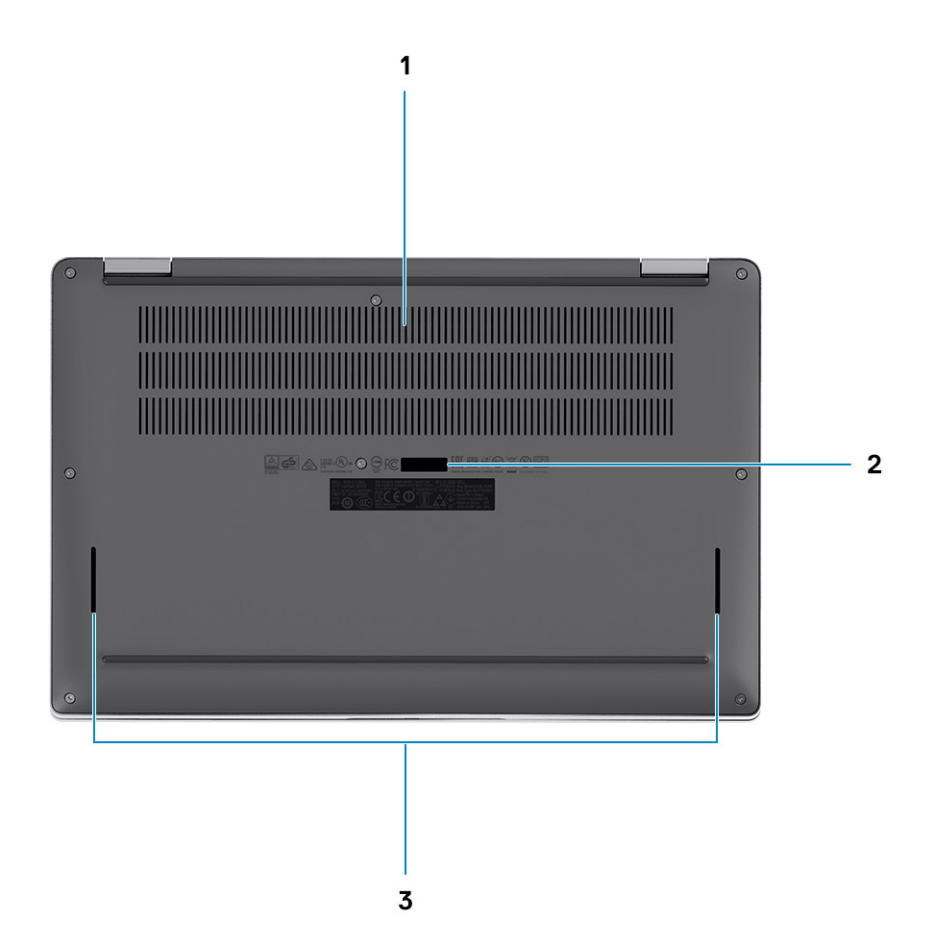

- 1. Otwory wentylacyjne
- 2. Etykieta z kodem Service Tag
- 3. Otwory głośników

# Tryby

W tej sekcji przedstawiono różne tryby pracy notebooka i komputera 2 w 1 Latitude 7310:

### Tryb notebooka

(i) UWAGA: Ten tryb pracy dotyczy zarówno notebooka, jak i modelu 2 w 1.

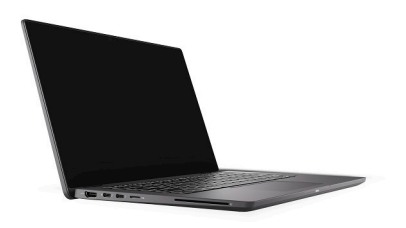

### Tryby pracy komputera 2 w 1

(i) UWAGA: Ten tryb pracy dotyczy tylko modelu 2 w 1.

### Tryb tabletu

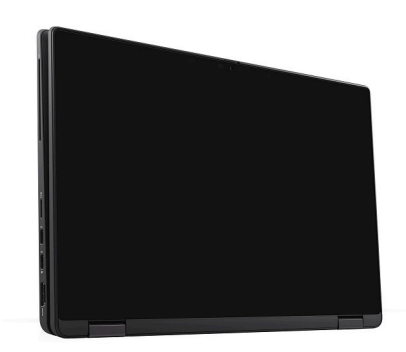

### Tryb podstawki

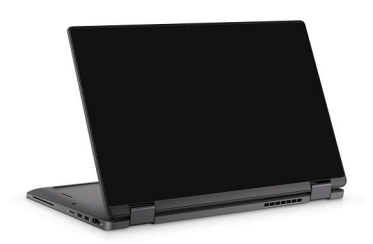

### Tryb namiotu

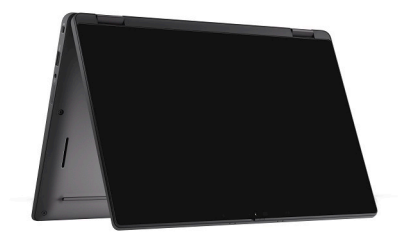

# Skróty klawiaturowe

W tej sekcji opisano podstawową i dodatkową funkcję skojarzoną z każdym z klawiszy funkcyjnych i ich kombinację z blokadą funkcji.

### UWAGA: Znaki klawiatury mogą być różne w zależności od konfiguracji języka klawiatury. Klawisze używane do uruchamiania skrótów są takie same we wszystkich konfiguracjach językowych.

Na niektórych klawiszach klawiatury umieszczone są dwa symbole. Klawisze te mogą być używane do wpisywania alternatywnych znaków lub wykonywania dodatkowych funkcji. Symbol przedstawiony w dolnej części klawisza odnosi się do znaku wpisywanego przez naciśnięcie klawisza. Jeśli naciśniesz klawisz Shift i klawisz z symbolami, wpisany zostanie symbol przedstawiony w górnej części klawisza. Na przykład po naciśnięciu klawisza 2 zostanie wpisana cyfra 2, a po naciśnięciu kombinacji Shift + 2 zostanie wpisany znak @.

W górnym rzędzie klawiatury znajdują się klawisze funkcyjne F1–F12 służące do sterowania multimediami, o czym informują ikony w ich dolnej części. Naciśnij klawisz funkcyjny, aby uruchomić zadanie reprezentowane przez ikonę. Na przykład naciśnięcie klawisza F1 powoduje wyciszenie dźwięku (patrz tabela poniżej).

Jeśli jednak klawisze funkcyjne F1–F12 są potrzebne w aplikacjach, można wyłączyć funkcje multimedialne, naciskając klawisze Fn + Esc. Aby później wywołać funkcje sterowania multimediami, można nacisnąć klawisz Fn i odpowiedni klawisz funkcyjny. Na przykład kombinacja klawiszy Fn + F1 umożliwia wyciszenie dźwięku.

### UWAGA: Podstawowe funkcje klawiszy funkcyjnych (F1–F12) można zdefiniować, konfigurując ustawienia Zachowanie klawiszy funkcyjnych w programie konfiguracji systemu BIOS.

#### Tabela 2. Lista skrótów klawiaturowych

| Działanie podstawowe                                               | Działanie dodatkowe (Fn + klawisz)                                                                                                    |
|--------------------------------------------------------------------|----------------------------------------------------------------------------------------------------|
| Esc                                                                | Przełączenie klawisza Fn                                                                                                    |
| Wyciszenie głośnika                                                | Działanie klawisza F1                                                                                                    |
| Zmniejszenie głośności (-)                                         | Działanie klawisza F2                                                                                                    |
| Zwiększenie głośności (+)                                          | Działanie klawisza F3                                                                                                    |
| Wyciszenie mikrofonu                                               | Działanie klawisza F4                                                                                                    |
| Podświetlenie klawiatury                                           | Działanie klawisza F5                                                                                                    |
| Zmniejszenie jasności ekranu (-)                                   | Działanie klawisza F6                                                                                                    |
| Zwiększenie jasności ekranu (+)                                    | Działanie klawisza F7                                                                                                    |
| Przełączenie wyświetlacza (Win + P)                                | Działanie klawisza F8                                                                                                    |
| Przełączenie panelu e-Privacy (opcjonalnie<br>z panelem e-Privacy) | Działanie klawisza F9                                                                                                    |
| Print Screen                                                       | Działanie klawisza F10                                                                                                    |
| Początek                                                           | Działanie klawisza F11                                                                                                    |
| Koniec                                                             | Działanie klawisza F12                                                                                                    |
|                                                                    | Działanie podstawoweEscWyciszenie głośnikaZmniejszenie głośności (-)Zwiększenie głośności (+)Wyciszenie mikrofonuPodświetlenie klawiaturyZmniejszenie jasności ekranu (-)Zwiększenie jasności ekranu (+)Przełączenie wyświetlacza (Win + P)Przełączenie panelu e-Privacy (opcjonalnie z panelem e-Privacy)Print ScreenPoczątekKoniec |

### Lista pozostałych skrótów klawiaturowych

#### Tabela 3. Lista pozostałych skrótów klawiaturowych

| Kombinacje klawiszy funkcji |   | Zachowanie          |
|-----------------------------|---|---------------------|
| fn +                        | В | Klawisz Pause/Break |

| Kombinacje klawiszy funkcji                        | Zachowanie                                                                                      |
|----------------------------------------------------|-------------------------------------------------------------------------------------------------|
| fn + S                                             | Przełączanie funkcji Scroll Lock                                                                |
| fn + R                                             | Klawisz System Request                                                                          |
| fn + ctrl                                          | Otwarcie menu aplikacji                                                                         |
| Tabela 4. Lista pozostałych skrótów klawiaturowych |                                                                                                 |
| Kombinacje klawiszy funkcji                        | Zachowanie                                                                                      |
| Fn+Ctrl+B                                          | Break                                                                                           |
| Fn+Shift+B                                         | Unobtrusive Mode<br>(i) UWAGA: Opcja domyślnie wyłączona; należy ją włączyć<br>w systemie BIOS. |
| Fn+strzałka w górę (↑)                             | Page-up                                                                                         |

Page-down

Fn+strzałka w dół (↓)

# Dane techniczne notebooka Latitude 7310

### Wymiary i masa

W poniższej tabeli przedstawiono informacje o wymiarach (wysokość, szerokość, głębokość) i masie komputera Latitude 7310.

### Notebook

### Tabela 5. Wymiary i waga

| Opis                               | Wartości             |
|------------------------------------|----------------------|
| Wysokość:                          |                      |
| Wysokość z przodu                  | 17,55 mm (0,69")     |
| Wysokość z tyłu                    | 18,27 mm (0,72")     |
| Szerokość                          | 306,5 mm (12,07")    |
| Głębokość                          | 203,19 mm (8,0")     |
| Masa (w podstawowej konfiguracji): | 1,22 kg (2,69 funta) |

### 2 w 1

#### Tabela 6. Wymiary i waga

| Opis                               | Wartości             |
|------------------------------------|----------------------|
| Wysokość:                          |                      |
| Wysokość z przodu                  | 17,07 mm (0,67")     |
| Wysokość z tyłu                    | 19,21 mm (0,76")     |
| Szerokość                          | 306,5 mm (12,07")    |
| Głębokość                          | 203,19 mm (8,0")     |
| Masa (w podstawowej konfiguracji): | 1,32 kg (2,91 funta) |

(i) UWAGA: Waga komputera zależy od zamówionej konfiguracji oraz od pewnych zmiennych produkcyjnych.

### Procesory

#### Tabela 7. Procesory

| Opis          | Wartości                                                   |                                                            |                                                     |                                                                   |
|---------------|------------------------------------------------------------|------------------------------------------------------------|-----------------------------------------------------|-------------------------------------------------------------------|
| Procesory     | Intel Core i5-10210U<br>dziesiątej generacji (bez<br>vPro) | Intel Core i5-10310U<br>dziesiątej generacji (bez<br>vPro) | Intel Core i7-10610U<br>dziesiątej generacji (vPro) | Intel Comet Lake Core<br>i7-10810U dziesiątej<br>generacji (vPro) |
| Мос           | 15 W                                                       | 15 W                                                       | 15 W                                                | 15 W                                                              |
| Liczba rdzeni | 4                                                          | 4                                                          | 4                                                   | 6                                                                 |

| Opis                            | Wartości              |                       |                    |                       |
|---------------------------------|-----------------------|-----------------------|--------------------|-----------------------|
| Liczba wątków                   | 8                     | 8                     | 8                  | 12                    |
| Szybkość                        | Od 1,6 GHz do 4,2 GHz | Od 1,7 GHz do 4,4 GHz | od 1,8 do 4,9 GHz  | Od 1,1 GHz do 4,9 GHz |
| Pamięć podręczna                | 6 MB                  | 6 MB                  | 8 MB               | 12 MB                 |
| Zintegrowana karta<br>graficzna | Intel UHD Graphics    | Intel UHD Graphics    | Intel UHD Graphics | Intel UHD Graphics    |

### **Mikroukład**

#### Tabela 8. Mikroukład

| Opis                          | Wartości                                         |
|-------------------------------|--------------------------------------------------|
| Mikroukład                    | Intel Comet Lake U PCH                           |
| Procesor                      | Intel Comet Lake Core i5/i7 dziesiątej generacji |
| Przepustowość magistrali DRAM | 64 bity                                          |
| Magistrala PCle               | Maksymalnie trzecia generacja                    |

### System operacyjny

- Windows 10 Home (64-bitowy)
- Windows 10 Professional w wersji 64-bitowej
- Ubuntu 18.04 LTS (niedostępny w konfiguracjach 2 w 1)

### Pamięć

W poniższej tabeli przedstawiono szczegółowe dane techniczne pamięci komputera Latitude 7310.

#### Tabela 9. Dane techniczne pamięci

| Opis                             | Wartości                                                                            |
|----------------------------------|-------------------------------------------------------------------------------------|
| Gniazda pamięci                  | Zintegrowana na płycie głównej                                                      |
| Typ pamięci                      | Dwukanałowa pamięć DDR4                                                             |
| Szybkość pamięci                 | 2666 MHz                                                                            |
| Maksymalna pojemność pamięci     | 32 GB                                                                               |
| Minimalna pojemność pamięci      | 4 GB                                                                                |
| Obsługiwane konfiguracje pamięci | <ul> <li>4 GB, 1 x 4 GB</li> <li>8 GB, 2 x 4 GB</li> <li>16 GB, 2 x 8 GB</li> </ul> |

· 32 GB, 2 x 16 GB

### Porty zewnętrzne

Poniższa tabela zawiera listę portów zewnętrznych komputera Latitude 7310.

#### Tabela 10. Porty zewnętrzne

| Opis                      | Wartości                                                                                                    |
|---------------------------|----------------------------------------------------------------------------------------------------|
| porty USB                 | <ul> <li>Dwa porty USB 3.2 Type-A pierwszej generacji, jeden z funkcją<br/>PowerShare</li> </ul>                                                             |
|                           | <ul> <li>Dwa porty USB 3.2 Type-C drugiej generacji z obsługą<br/>interfejsu Power Delivery, Display Port przez USB Type-C oraz<br/>Thunderbolt 3</li> </ul> |
|                           | Jedno gniazdo uniwersalne audio                                                                                                    |
|                           | <ul> <li>Jedno złącze HDMI 2.0</li> </ul>                                                                                                    |
| Port audio                | Jedno gniazdo uniwersalne audio                                                                                                    |
| Port wideo                | Jedno złącze HDMI 2.0                                                                                                    |
|                           | <ul> <li>Dwa porty USB 3.2 Type-C drugiej generacji obsługujące<br/>standard DisplayPort</li> </ul>                                                          |
| Czytnik kart pamięci      | Jeden czytnik kart microSD                                                                                                    |
| Port dokowania            | Obsługiwane przez port USB Type-C                                                                                                    |
| Złącze zasilacza          | Dwa porty USB 3.2 drugiej generacji Type-C z obsługą standardu<br>Power Delivery                                                                             |
| Security (Zabezpieczenia) | Gniazdo blokady klinowej                                                                                                    |

### Złącza wewnętrzne

#### Tabela 11. Wewnętrzne porty i złącza

| Opis                                                | Wartości                                                                                                    |
|-----------------------------------------------------|----------------------------------------------------------------------------------------------------|
| Jedno gniazdo M.2 Key-M (2280 lub 2230) na dysk SSD | <ul> <li>Dysk SSD 2230 Class 35: 128 GB, 256 GB, 512 GB</li> <li>Dysk SSD 2280 Class 40: 256 GB, 512 GB, 1 TB</li> <li>Samoszyfrujący dysk SSD 2280 Class 40: 256 GB, 512 GB</li> </ul>     |
| Jedno złącze M.2 2230 Key-E na kartę sieci WWAN     | <ul> <li>Notebook: Qualcomm Snapdragon X20 LTE-A (DW5829e) z<br/>obsługą rozwiązania eSIM</li> <li>2 w 1: Qualcomm Snapdragon X20 LTE-A (DW5821e) z obsługą<br/>rozwiązania eSIM</li> </ul> |

(j) UWAGA: Aby dowiedzieć się więcej na temat funkcji różnych typów kart M.2, zapoznaj się z artykułem w bazie wiedzy Knowledge Base SLN301626.

### Moduł łączności bezprzewodowej

W poniższej tabeli przedstawiono dane techniczne modułu bezprzewodowej sieci lokalnej (WLAN) i bezprzewodowej sieci rozległej (WWAN) komputera Latitude 7310.

### **Moduły sieci WLAN**

Moduł Wi-Fi w tym systemie jest wbudowany w płytę główną.

#### Tabela 12. Dane techniczne modułu sieci bezprzewodowej

| Opis         | Opcja 1                                                                             | Opcja 2                                                                        |
|--------------|-------------------------------------------------------------------------------------|--------------------------------------------------------------------------------|
| Numer modelu | Intel Wireless-AC 9560, 2x2, 802.11ac<br>z modułem Bluetooth 5.1 (bez obsługi vPro) | Intel Wi-Fi 6 AX201, 2x2, 802.11ax z modułem<br>Bluetooth 5.1 (z obsługą vPro) |

| Opis                             | Opcja 1                                                                                                    | Opcja 2                                                                                                    |
|----------------------------------|----------------------------------------------------------------------------------------------------|----------------------------------------------------------------------------------------------------|
| Szybkość przesyłania danych      | <ul> <li>802.11ac — do 867 Mb/s</li> <li>802.11n — do 450 Mb/s</li> <li>802.11a/g — do 54 Mb/s</li> <li>802.11b — do 11 Mb/s</li> </ul> | <ul> <li>2,4 GHz, 40 m: do 574 Mb/s</li> <li>5 GHz, 80 m: do 1,2 Gb/s</li> <li>5 GHz, 160 m: do 2,4 Gb/s</li> </ul> |
| Obsługiwane pasma częstotliwości | 2,4 GHz/5 GHz                                                                                                    | 2,4 GHz/5 GHz                                                                                                    |
| Standardy bezprzewodowe          | IEEE 802.11a/b/g/n/ac MU-MIMO RX                                                                                                    | IEEE 802.11a/b/g/n/ac/ax, kanał 160 MHz                                                                             |
| Szyfrowanie                      | <ul> <li>64-/128-bitowe szyfrowanie WEP/<br/>AES-CCMP</li> <li>PAP, CHAP, TLS, GTC, MS-CHAP,<br/>MS-CHAPv2</li> </ul>                   | <ul> <li>64-bitowe/128-bitowe szyfrowanie WEP</li> <li>128-bitowe AES-CCMP</li> <li>TKIP</li> </ul>                 |
| Bluetooth                        | Bluetooth 5.1                                                                                                    | Bluetooth 5.1                                                                                                    |

### Moduły sieci WWAN

Poniższa lista zawiera opcje modułu mobilnej łączności szerokopasmowej dostępne w komputerze Latitude 7310

#### 1. 2 w 1:

- Qualcomm Snapdragon X20 Gigabit LTE CAT 16 (DW5821e; obsługa rozwiązania eSIM) cały świat z wyjątkiem USA, Chin i Turcji
- Qualcomm Snapdragon X20 Gigabit LTE CAT 16 (DW5821e), cały świat
- Qualcomm Snapdragon X20 Gigabit LTE CAT 16 (DW5821e) do sieci AT&T, Verizon i Sprint (tylko USA)

### 2. Notebook:

- Qualcomm Snapdragon X20 LTE-A CAT 9 (DW5829e; obsługa rozwiązania eSIM) cały świat z wyjątkiem USA, Chin i Turcji
- Qualcomm Snapdragon X20 LTE-A CAT 9 (DW5829e) cały świat
- Qualcomm Snapdragon X20 LTE-A CAT 9 (DW5829e) do sieci AT&T, Verizon i Sprint (USA)

### Audio

#### Tabela 13. Dane techniczne dźwięku

| Opisy                             |           | Wartości                                          |
|-----------------------------------|-----------|---------------------------------------------------|
| Тур                               |           | Dźwięk wysokiej rozdzielczości                    |
| Kontroler                         |           | Realtek ALC3254                                   |
| Konwersja stereo                  |           | obsługiwane                                       |
| Interfejs wewnętrzny              |           | Dźwięk wysokiej rozdzielczości                    |
| Interfejs zewnętrzny              |           | Uniwersalne gniazdo audio                         |
| Głośniki                          |           | Dwa                                               |
| Wzmacniacz głośników wewnętrznych |           | Obsługiwane (koder-dekoder audio<br>zintegrowany) |
| Zewnętrzna regulacja głośności    |           | Skróty klawiaturowe                               |
| Moc głośników:                    |           |                                                   |
|                                   | Średnia   | 2 W                                               |
|                                   | Szczytowa | 2,5 W                                             |

Wartości

Dwa mikrofony kierunkowe

### Pamięć masowa

W tej sekcji przedstawiono opcje pamięci masowej komputera Latitude 7310.

Komputer obsługuje następujące konfiguracje:

- Dysk SSD M.2 2230 PCIe x4 NVMe, Class 35
- Dysk SSD M.2 2280 PCIe x4 NVMe, Class 40
- Samoszyfrujący dysk SSD M.2 2280 PCIe x4 NVMe, Class 40
- UWAGA: Podstawowy dysk twardy komputera różni się w zależności od konfiguracji pamięci masowej. W przypadku komputerów z dyskiem M.2 jest to dysk podstawowy.

#### Tabela 14. Specyfikacja pamięci masowej

| Typ pamięci masowej                                        | Typ interfejsu   | Pojemność |
|------------------------------------------------------------|------------------|-----------|
| Dysk SSD M.2 2230 PCIe x4 NVMe, Class<br>35                | PCle x4 NVMe 3.0 | Do 512 GB |
| Dysk SSD M.2 2280 PCIe x4 NVMe, Class<br>40                | PCle x4 NVMe 3.0 | Do 1 TB   |
| Samoszyfrujący dysk SSD M.2 2280 PCle<br>x4 NVMe, Class 40 | PCle x4 NVMe 3.0 | Do 512 GB |

### Czytnik kart pamięci

#### Tabela 15. Dane techniczne czytnika kart pamięci

| Opis              | Wartości                                                                                                    |
|-------------------|----------------------------------------------------------------------------------------------------|
| Тур               | Czytnik kart Micro-SD                                                                                                    |
| Obsługiwane karty | <ul> <li>micro-Secure Digital (SD)</li> <li>microSecure Digital High Capacity (SDHC)</li> <li>microSD Extended Capacity (SDXC)</li> </ul> |

### Klawiatura

#### Tabela 16. Dane techniczne klawiatury

| Opis            | Wartości                                                                                                    |
|-----------------|----------------------------------------------------------------------------------------------------|
| Тур             | <ul> <li>Standardowa, odporna na zalanie klawiatura (z opcjonalnym<br/>podświetleniem)</li> </ul>                 |
| Układ           | QWERTY/KANJI                                                                                                    |
| Liczba klawiszy | <ul> <li>USA i Kanada: 81 klawiszy</li> <li>Wielka Brytania: 82 klawisze</li> <li>Japonia: 85 klawiszy</li> </ul> |
| Rozmiar         | Rozstaw klawiszy X = 18,07 mm<br>Rozstaw klawiszy Y = 18,07 mm                                                    |

| Opis                | Wartości                                                                                                    |
|---------------------|----------------------------------------------------------------------------------------------------|
| Skróty klawiaturowe | Na niektórych klawiszach klawiatury umieszczone są dwa symbole.<br>Klawisze te mogą być używane do wpisywania alternatywnych<br>znaków lub wykonywania dodatkowych funkcji. Aby wprowadzić<br>znak alternatywny, naciśnij klawisz Shift i klawisz znaku. Aby<br>wykonać dodatkową funkcję, naciśnij klawisze Fn i żądany klawisz.<br>Więcej informacji na ten temat znajduje się w sekcji Skróty<br>klawiaturowe.<br>(i) UWAGA: Podstawowe działanie klawiszy funkcyjnych<br>(F1–F12) można zdefiniować, zmieniając ustawienie<br>Zachowanie klawiszy funkcyjnych w programie<br>konfiguracji systemu BIOS. |

### Kamera

W poniższej tabeli przedstawiono szczegółowe dane techniczne kamery komputera Latitude 7310.

#### Tabela 17. Dane techniczne kamery

| Opis                                 | Wartości                                                                                                    |
|--------------------------------------|----------------------------------------------------------------------------------------------------|
| Liczba kamer                         | Jedna                                                                                                    |
| Typ kamery                           | <ul> <li>Kamera internetowa 2,7 mm HD (1920 x 1080 przy 30 kl./s)<br/>RGB</li> <li>Kamera internetowa 3 mm HD (1920 x 1080 przy 30 kl./s) RGB<br/>z podczerwienią, czujnikiem ALS i czujnikiem zbliżeniowym</li> <li>Kamera internetowa 6 mm HD (1920 x 1080 przy 30 kl./s) RGB</li> <li>Kamera internetowa 6 mm HD (1920 x 1080 przy 30 kl./s) RGB<br/>z podczerwienią, czujnikiem ALS i czujnikiem zbliżeniowym</li> </ul> |
| Położenie kamery                     | Przód                                                                                                    |
| Typ matrycy kamery                   | Technologia czujnika CMOS                                                                                                    |
| Rozdzielczość kamery:                |                                                                                                    |
| Zdjęcia                              | 2 megapiksele                                                                                                    |
| Wideo                                | 1920 x 1080 (HD) przy 30 kl./s                                                                                                    |
| Rozdzielczość kamery na podczerwień: |                                                                                                    |
| Zdjęcia                              | 2 megapiksele                                                                                                    |
| Wideo                                | 1920 x 1080 (HD) przy 30 kl./s                                                                                                    |
| Kąt widzenia:                        |                                                                                                    |
| Kamera                               | 78,6 stopnia                                                                                                    |
| Kamer na podczerwień                 | 78,6 stopnia                                                                                                    |

### Tabliczka dotykowa

#### Tabela 18. Dane techniczne tabliczki dotykowej

| Opis         |            | Wartości |
|--------------|------------|----------|
| Rozdzielczoś | ć:         |          |
|              | W poziomie | 3054     |

| Opis     |            | Wartości       |
|----------|------------|----------------|
|          | W pionie   | 1790           |
| Wymiary: |            |                |
|          | W poziomie | 105 mm (4,13") |
|          | W pionie   | 65 mm (2,56")  |

### Gesty tabliczki dotykowej

Więcej informacji na temat gestów tabliczki dotykowej w systemie Windows 10 zawiera artykuł 4027871 w bazie wiedzy Microsoft pod adresem support.microsoft.com.

# Czytnik linii papilarnych (opcjonalny)

W poniższej tabeli przedstawiono dane techniczne opcjonalnego czytnika linii papilarnych komputera Latitude 7310.

#### Tabela 19. Dane techniczne czytnika linii papilarnych

| Opis                                                       | Wartości      |               |  |
|------------------------------------------------------------|---------------|---------------|--|
|                                                            | Opcja 1       | Opcja 2       |  |
| Technologia czujnika czytnika linii<br>papilarnych         | Pojemnościowy | Pojemnościowy |  |
| Rozdzielczość czujnika czytnika linii<br>papilarnych (DPI) | 363           | 500           |  |
| Rozmiar czujnika czytnika linii<br>papilarnych w pikselach | 76 x 100      | 108 x 88      |  |

### Zasilacz

W poniższej tabeli przedstawiono szczegółowe dane techniczne zasilacza komputera Latitude 7310.

#### Tabela 20. Dane techniczne zasilacza

| Opis                          | Opcja 1                              | Opcja 2                              |
|-------------------------------|--------------------------------------|--------------------------------------|
| Тур                           | Zasilacz 65 W ze złączem USB Type-C  | Zasilacz 90 W ze złączem USB Type-C  |
| Napięcie wejściowe            | Prąd przemienny 100/240 V            | Prąd przemienny 100/240 V            |
| Częstotliwość wejściowa       | 50 Hz/60 Hz                          | 50 Hz/60 Hz                          |
| Prąd wejściowy                | 1,50 A                               | 1,70 A                               |
| Prąd wyjściowy (praca ciągła) | 3,25 A                               | 4,5 A                                |
| Znamionowe napięcie wyjściowe | Prąd stały 19,50 V                   | Prąd stały 19,50 V                   |
| Zakres temperatur:            |                                      |                                      |
| Podczas pracy                 | od 0°C do 40°C (od 32°F do 104°F)    | od 0°C do 40°C (od 32°F do 104°F)    |
| Pamięć masowa                 | Od -40°C do 70°C (od -40°F do 158°F) | Od -40°C do 70°C (od -40°F do 158°F) |

### Bateria

#### Tabela 21. Dane techniczne baterii

| Dane techniczne                      |               | Opcja 1                                                                                                    | Opcja 2                                                                                                    | Opcja 3                                                                                                |
|--------------------------------------|---------------|----------------------------------------------------------------------------------------------------|----------------------------------------------------------------------------------------------------|----------------------------------------------------------------------------------------------------|
| Тур                                  |               | 3-ogniwowa bateria<br>litowo-jonowa<br>polimerowa, 39 Wh                                                                                      | 4-ogniwowa bateria<br>litowo-jonowa<br>polimerowa, 52 Wh                                                                      | 4-ogniwowa bateria<br>litowo-jonowa<br>polimerowa, 52 Wh<br>(LCL)                                      |
| Napięcie (prąd stały)                |               | 11,4 V                                                                                                    | 7,6 V                                                                                                    | 7,6 V                                                                                                  |
| Waga (maksymalna)                    |               | 0,207 kg (0,46 funta)                                                                                                    | 0,257 kg (0,56 funta)                                                                                                    | 0,257 kg (0,56 funta)                                                                                  |
| Wymiary:                             |               |                                                                                                    |                                                                                                    |                                                                                                    |
|                                      | Wysokość      | 251 mm (9,88")                                                                                                    | 251 mm (9,88")                                                                                                    | 251 mm (9,88")                                                                                         |
|                                      | Szerokość     | 85,8 mm (3,38")                                                                                                    | 85,8 mm (3,38")                                                                                                    | 85,8 mm (3,38")                                                                                        |
|                                      | Głębokość     | 5 mm (0,19")                                                                                                    | 5 mm (0,19")                                                                                                    | 5 mm (0,19")                                                                                           |
| Zakres temperatur:                   |               |                                                                                                    |                                                                                                    |                                                                                                    |
|                                      | Podczas pracy | <ul> <li>Ładowanie: od 0°C</li> <li>Rozładowywanie: od</li> </ul>                                                                             | C do 45°C (od 32°F do 11<br>od 0°C do 70°C (32°F do                                                                           | 3°F)<br>9 158°F)                                                                                       |
|                                      | Pamięć masowa | Od -20°C do 60°C (o                                                                                                    | d -4°F do 140°F)                                                                                                    |                                                                                                    |
| Czas pracy baterii                   |               | Zależy od warunków pracy; w pewnych warunkach wysokiego zużycia<br>energii może być znacznie skrócony.                                        |                                                                                                    |                                                                                                    |
| Czas ładowania baterii (przybliżony) |               | <ul> <li>ExpressCharge Boost (od 0% do 35%): 20 minut</li> <li>Express Charge: 2 godziny</li> <li>Ładowanie standardowe: 3 godziny</li> </ul> |                                                                                                    |                                                                                                    |
|                                      |               | <ul> <li>UWAGA: Sterow<br/>zakończenia itd.</li> <li>Więcej informacj<br/>można znaleźć w<br/>home/product-s</li> </ul>                       | anie czasem ładowania,<br>za pomocą aplikacji De<br>i na temat aplikacji Dell<br>witrynie https://www<br>upport/product/power | , godziną rozpoczęcia i<br>II Power Manager.<br>I Power Manager<br>dell.com/support/<br>r-manager/docs |
| Okres trwałości (przybliżony)        |               | 1 rok/300 cykli rozłado                                                                                                    | wania/ładowania                                                                                                    | 3 lata/1000 cykli<br>rozładowania/<br>ładowania                                                        |
| Tryb ExpressCharge                   |               | obsługiwane                                                                                                    | obsługiwane                                                                                                    | obsługiwane                                                                                            |
| Możliwość wymiany przez użytkownika  |               | Nie (FRU)                                                                                                    | Nie (FRU)                                                                                                    | Nie (FRU)                                                                                              |
| Bateria pastylkowa                   |               | 2% pojemności głównej baterii jest zarezerwowane na potrzeby zegara czasu rzeczywistego.                                                      |                                                                                                    |                                                                                                    |
| Czas pracy baterii pastylkowej       |               | 68 dni w komputerze z baterią o pojemności 39 Wh                                                                                              |                                                                                                    |                                                                                                    |
|                                      |               | (i) UWAGA: Zależy (<br>wysokiego zużyc                                                                                                    | od warunków pracy; w<br>ia energii może być zna                                                                               | pewnych warunkach<br>acznie skrócony.                                                                  |

### UWAGA:

W przypadku baterii z funkcją ExpressCharge zazwyczaj będzie ona naładowana powyżej 80% po około godzinie i zostanie całkowicie naładowana w ciągu około 2 godzin.

Do włączenia funkcji ExpressCharge wymagane są komputer i bateria, które obsługują to rozwiązanie. Jeśli te wymagania nie są spełnione, funkcja ExpressCharge nie zostanie włączona.

### Wyświetlacz

W poniższej tabeli przedstawiono dane techniczne wyświetlacza komputera Latitude 7310.

#### Tabela 22. Dane techniczne wyświetlacza (komputer 2 w 1)

| Opis                                                    | Opcja 1                                                      | Opcja 2                                                                                                    |  |
|---------------------------------------------------------|--------------------------------------------------------------|----------------------------------------------------------------------------------------------------|--|
| Typ wyświetlacza                                        | 13" Ekran FHD SLP ze szkłem Corning<br>Gorilla Glass 6 (GG6) | 13" Wyświetlacz FHD z cyfrowym filtrem<br>SafeScreen chroniącym prywatność i szkłem<br>GG6                                                         |  |
| Technologia panelu wyświetlacza                         | Szeroki kąt widzenia                                         | Szeroki kąt widzenia                                                                                                    |  |
| Wymiary panelu wyświetlacza (obszar<br>aktywny):        |                                                              |                                                                                                    |  |
| Wysokość                                                | 165,24 mm (6,50")                                            | 165,24 mm (6,50")                                                                                                    |  |
| Szerokość                                               | 293,76 mm (11,56")                                           | 293,76 mm (11,56")                                                                                                    |  |
| Przekątna                                               | 337,08 mm (13,3")                                            | 337,08 mm (13,3")                                                                                                    |  |
| Rozdzielczość macierzysta panelu<br>wyświetlacza        | 1920 x 1080                                                  | 1920 x 1080                                                                                                    |  |
| Luminancja (typowa)                                     | 270                                                          | 270                                                                                                    |  |
| Liczba megapikseli                                      | 2,07                                                         | 2,07                                                                                                    |  |
| Gama barw                                               | sRGB 100%                                                    | sRGB 100%                                                                                                    |  |
| Liczba pikseli na cal (PPI)                             | 166                                                          | 166                                                                                                    |  |
| Współczynnik kontrastu (min.)                           | 1000:1                                                       | 1000:1                                                                                                    |  |
| Czas reakcji (maksymalny)                               | 35 ms                                                        | 35 ms                                                                                                    |  |
| Częstotliwość odświeżania                               | 60 Hz                                                        | 60 Hz                                                                                                    |  |
| Kąt widzenia w poziomie                                 | 80/80 stopni (minimalnie)                                    | <ul> <li>Tryb udostępniania: 80/80 stopni<br/>(minimalnie)</li> <li>Tryb prywatności (jasność &lt; 40%):<br/>30/30 stopni (maksymalnie)</li> </ul> |  |
| Kąt widzenia w pionie                                   | 80/80 stopni (minimalnie)                                    | <ul> <li>Tryb udostępniania: 80/80 stopni<br/>(minimalnie)</li> <li>Tryb prywatności (jasność &lt; 40%):<br/>30/30 stopni (maksymalnie)</li> </ul> |  |
| Rozstaw pikseli                                         | 0,153 mm                                                     | 0,153 mm                                                                                                    |  |
| Zużycie energii (maksymalne)                            | 2,2 W + 0,16 W (z ekranem dotykowym)                         | <ul> <li>Tryb udostępniania: 2,36 W</li> <li>Tryb prywatności: 2,46 W + zasilanie czujnika dotykowego: 0,16 W</li> </ul>                           |  |
| Powłoka przeciwodblaskowa czy<br>błyszczące wykończenie | Powłoka przeciwodblaskowa i<br>zabezpieczająca przed smugami | Powłoka przeciwodblaskowa i<br>zabezpieczająca przed smugami                                                                                       |  |
| Opcje obsługi dotykowej                                 | Ekran dotykowy z obsługą aktywnego pióra                     | Ekran dotykowy z obsługą aktywnego pióra                                                                                                    |  |

#### Tabela 23. Dane techniczne wyświetlacza: notebook

| Opis             | Opcja 1                                                     | Opcja 2                                                                                 | Opcja 3                        | Opcja 4                                                             |
|------------------|-------------------------------------------------------------|-----------------------------------------------------------------------------------------|--------------------------------|---------------------------------------------------------------------|
| Typ wyświetlacza | 13,3-calowy wyświetlacz<br>Standard High Definition<br>(HD) | 13,3-calowy wyświetlacz<br>Ekran Full HD (FHD) o<br>superniskim zużyci energii<br>(SLP) | 13,3-calowy wyświetlacz<br>FHD | 13,3-calowy<br>wyświetlacz<br>Wyświetlacz FHD z<br>cyfrowym filtrem |

| Opis                                                       | Opcja 1                      | Opcja 2                      | Opcja 3                      | Opcja 4                                                                                                    |
|------------------------------------------------------------|------------------------------|------------------------------|------------------------------|----------------------------------------------------------------------------------------------------|
|                                                            |                              |                              |                              | SafeScreen<br>chroniącym<br>prywatność                                                                                                    |
| Technologia panelu<br>wyświetlacza                         | TN (Twisted Nematic)         | Szeroki kąt widzenia         | Szeroki kąt widzenia         | Szeroki kąt widzenia                                                                                                    |
| Wymiary panelu<br>wyświetlacza (obszar<br>aktywny):        |                              |                              |                              |                                                                                                    |
| Wysokość (mm)                                              | 293,83 mm (11,57")           | 293,76 mm (11,56")           | 293,76 mm (11,56")           | 293,76 mm (11,56")                                                                                                    |
| Szerokość: (mm)                                            | 165,24 mm (6,50")            | 165,24 mm (6,50")            | 165,24 mm (6,50")            | 165,24 mm (6,50")                                                                                                    |
| Przekątna (mm)                                             | 337,08 mm (13,3")            | 337,04 mm (13,3")            | 337,04 mm (13,3")            | 337,04 mm (13,3")                                                                                                    |
| Rozdzielczość<br>macierzysta panelu<br>wyświetlacza        | 1366 x 768                   | 1920 x 1080                  | 1920 x 1080                  | 1920 x 1080                                                                                                    |
| Luminancja (typowa)                                        | 220 nt                       | 300 nt                       | 300 nt                       | 300 nt                                                                                                    |
| Liczba megapikseli                                         | 1,05                         | 2,07                         | 2,07                         | 2,07                                                                                                    |
| Gama barw                                                  | NTSC 45%                     | sRGB 100%                    | NTSC 72%                     | sRGB 100%                                                                                                    |
| Liczba pikseli na cal (PPI)                                | 118                          | 166                          | 166                          | 166                                                                                                    |
| Współczynnik kontrastu<br>(min.)                           | 1000:1                       | 1000:1                       | 1000:1                       | 1000:1                                                                                                    |
| Czas reakcji (maksymalny)                                  | 25 ms                        | 35 ms                        | 35 ms                        | 35 ms                                                                                                    |
| Częstotliwość<br>odświeżania                               | 60 Hz                        | 60 Hz                        | 60 Hz                        | 60 Hz                                                                                                    |
| Kąt widzenia w poziomie                                    | 40/40 stopni (minimalnie)    | 80/80 stopni (minimalnie)    | 80/80 stopni (minimalnie)    | <ul> <li>Tryb<br/>udostępniania:<br/>80/80 stopni<br/>(minimalnie)</li> <li>Tryb prywatności<br/>(jasność &lt; 40%):<br/>30/30 stopni<br/>(maksymalnie)</li> </ul> |
| Kąt widzenia w pionie                                      | 10/30 stopni (minimalnie)    | 80/80 stopni (minimalnie)    | 80/80 stopni (minimalnie)    | <ul> <li>Tryb<br/>udostępniania:<br/>80/80 stopni<br/>(minimalnie)</li> <li>Tryb prywatności<br/>(jasność &lt; 40%):<br/>30/30 stopni<br/>(maksymalnie)</li> </ul> |
| Rozstaw pikseli                                            | 0,2151 mm                    | 0,153 mm                     | 0,153 mm                     | 0,153 mm                                                                                                    |
| Zużycie energii<br>(maksymalne)                            | 2,85 W                       | 2.0 W                        | 4,8 W                        | <ul> <li>Tryb<br/>udostępniania: 2,3<br/>W</li> <li>Tryb prawotrości</li> </ul>                                                                                    |
|                                                            |                              |                              |                              | (jasność < 40%):<br>2,4 W<br>(maksymalnie)                                                                                                    |
| Powłoka<br>przeciwodblaskowa czy<br>błyszczące wykończenie | Powłoka<br>przeciwodblaskowa | Powłoka<br>przeciwodblaskowa | Powłoka<br>przeciwodblaskowa | Powłoka<br>przeciwodblaskowa                                                                                                    |

| Opis                    | Opcja 1               | Opcja 2               | Opcja 3                                         | Opcja 4                  |
|-------------------------|-----------------------|-----------------------|-------------------------------------------------|--------------------------|
| Opcje obsługi dotykowej | Bez ekranu dotykowego | Bez ekranu dotykowego | Ekran dotykowy (bez<br>obsługi aktywnego pióra) | Bez ekranu<br>dotykowego |

### Karta graficzna — zintegrowana

W poniższej tabeli przedstawiono dane techniczne zintegrowanej karty graficznej obsługiwanej przez komputer Latitude 7310.

#### Tabela 24. Karta graficzna — zintegrowana

| Kontroler          | Obsługa wyświetlaczy<br>zewnętrznych                                                                                | Rozmiar pamięci                     | Procesor                                            |
|--------------------|----------------------------------------------------------------------------------------------------|-------------------------------------|-----------------------------------------------------|
| Intel UHD Graphics | <ul> <li>Dwa porty DisplayPort przez<br/>USB Type-C / Thunderbolt<br/>3.0</li> <li>Jedno złącze HDMI 2.0</li> </ul> | Współużytkowana pamięć<br>systemowa | Intel Comet Lake Core i5/i7<br>dziesiątej generacji |

### Środowisko pracy komputera

Poziom zanieczyszczeń w powietrzu: G1 lub niższy, wg definicji w ISA-S71.04-1985

#### Tabela 25. Środowisko pracy komputera

| Opis                                        | Podczas pracy                                                                                                    | Podczas przechowywania                           |
|---------------------------------------------|----------------------------------------------------------------------------------------------------|--------------------------------------------------|
| Zakres temperatur                           | Od normalnego stanu otoczenia 25°C i<br>40~50% 0°C do normalnego stanu<br>otoczenia 25°C i 40~50% 40°C (od 32°F<br>do 104°F) | -40°C do 65°C (-40°F do 149°F)                   |
| Wilgotność względna (maksymalna)            | Od normalnego stanu otoczenia 25°C i<br>40~50% 10% do normalnego stanu<br>otoczenia 25°C i 40~50% 90% (bez<br>kondensacji)   | 10% do 95% (bez kondensacji)                     |
| Wibracje (maksymalne)*                      | 0,66 GRMS                                                                                                    | 1,30 GRMS                                        |
| Udar (maksymalny)                           | 140 G†                                                                                                    | 160 G†                                           |
| Wysokość nad poziomem morza<br>(maksymalna) | 0 m do 3048 m (0 stóp do 10 000 stóp)                                                                                        | Od 0 m do 10 688 m (od 0 stóp do 35 000<br>stóp) |

\* Mierzone z wykorzystaniem spektrum losowych wibracji, które symulują środowisko użytkownika.

† Mierzona za pomocą 2 ms pół-sinusoidalnego impulsu, gdy dysk twardy jest używany.

‡ Mierzona za pomocą 2 ms pół-sinusoidalnego impulsu, gdy głowica dysku twardego jest w położeniu spoczynkowym.

### Zabezpieczenia

#### Tabela 26. Zabezpieczenia

| Cecha                                 | Dane techniczne                                                 |  |
|---------------------------------------|-----------------------------------------------------------------|--|
| Układ zabezpieczający TPM 2.0         | Zintegrowany na płycie głównej                                  |  |
| Moduł TPM oprogramowania wewnętrznego | (opcjonalnie)                                                   |  |
| Obsługa funkcji Windows Hello         | Tak, opcjonalny czytnik linii papilarnych w przycisku zasilania |  |
|                                       | Opcjonalna kamera na podczerwień                                |  |

| Cecha                                                                                      | Dane techniczne                                                                                        |
|--------------------------------------------------------------------------------------------|----------------------------------------------------------------------------------------------------|
| Linka zabezpieczająca                                                                      | Blokada klinowa                                                                                        |
| Klawiatura Dell Smartcard Keyboard                                                         | (opcjonalnie)                                                                                          |
| Certyfikat FIPS 140-2 dla modułu TPM                                                       | Tak                                                                                                    |
| Oprogramowanie Control Vault 3 Advanced Authentication z certyfikatem FIPS 140-2 poziomu 3 | Tak, dla czytnika linii papilarnych, kart smart oraz CSC/NFC                                           |
| Tylko czytnik linii papilarnych                                                            | Dotykowy czytnik linii papilarnych w przycisku zasilania powiązany z<br>oprogramowaniem ControlVault 3 |
| Stykowy czytnik kart smart i oprogramowanie ControlVault 3                                 | Czytnik kart smart z certyfikatem FIPS 201/SIPR                                                        |

# Program konfiguracji systemu

- OSTRZEŻENIE: Ustawienia konfiguracji systemu BIOS powinni zmieniać tylko doświadczeni użytkownicy. Niektóre zmiany mogą spowodować nieprawidłową pracę komputera.
- UWAGA: Zależnie od komputera oraz zainstalowanych w nim urządzeń wymienione w tej sekcji pozycje mogą, ale nie muszą, pojawiać się na ekranie.
- UWAGA: Przed skorzystaniem z programu konfiguracji systemu BIOS zalecane jest zapisanie informacji wyświetlanych na ekranie, aby można je było wykorzystać w przyszłości.

Programu konfiguracji systemu BIOS można używać w następujących celach:

- Wyświetlanie informacji o sprzęcie zainstalowanym w komputerze, takich jak ilość pamięci operacyjnej (RAM) i pojemność dysku twardego.
- Modyfikowanie konfiguracji systemu.
- Ustawianie i modyfikowanie opcji, takich jak hasło, typ zainstalowanego dysku twardego oraz włączanie i wyłączanie podstawowych urządzeń.

### Uruchamianie programu konfiguracji systemu BIOS

#### Informacje na temat zadania

Włącz (lub ponownie uruchom) komputer i szybko naciśnij klawisz F2.

### Klawisze nawigacji

UWAGA: Większość opcji konfiguracji systemu jest zapisywana, a zmiany ustawień są wprowadzane po ponownym uruchomieniu komputera.

#### Tabela 27. Klawisze nawigacji

| Klawisze        | Nawigacja                                                                                                    |
|-----------------|----------------------------------------------------------------------------------------------------|
| Strzałka w górę | Przejście do poprzedniego pola.                                                                                                    |
| Strzałka w dół  | Przejście do następnego pola.                                                                                                    |
| Enter           | Umożliwia wybranie wartości w bieżącym polu jeśli pole udostępnia<br>wartości do wyboru) oraz korzystanie z łączy w polach.                                                                                             |
| Spacja          | Rozwijanie lub zwijanie listy elementów.                                                                                                    |
| Karta           | Przejście do następnego obszaru.<br>(i) UWAGA: Tylko w standardowej przeglądarce graficznej.                                                                                                    |
| Esc             | Powrót do poprzedniej strony do momentu wyświetlenia ekranu<br>głównego. Naciśnięcie klawisza Esc na ekranie głównym powoduje<br>wyświetlenie komunikatu z monitem o zapisanie zmian i ponowne<br>uruchomienie systemu. |

### Sekwencja startowa

Opcja Boot Sequence umożliwia pominięcie kolejności urządzeń startowych zdefiniowanej w programie konfiguracji systemu i uruchomienie komputera z określonego urządzenia (na przykład z napędu optycznego lub z dysku twardego). Po wyświetleniu logo Dell, kiedy komputer wykonuje automatyczny test diagnostyczny (POST), dostępne są następujące funkcje:

- · Dostęp do konfiguracji systemu: naciśnij klawisz F2.
- · Wyświetlenie menu jednorazowej opcji uruchamiania: naciśnij klawisz F12.

Menu jednorazowej opcji rozruchu zawiera urządzenia, z których można uruchomić komputer, oraz opcję diagnostyki. Opcje dostępne w tym menu są następujące:

- Napęd wymienny (jeśli jest dostępny)
- Napęd STXXXX (jeśli jest dostępny)
   UWAGA: XXX oznacza numer napędu SATA.
- Napęd optyczny (jeśli jest dostępny)
- · Dysk twardy SATA (jeśli jest dostępny)
- Diagnostyka

#### () UWAGA: Wybranie opcji Diagnostyka powoduje wyświetlenie ekranu Diagnostyka SupportAssist.

Ekran sekwencji startowej zawiera także opcję umożliwiającą otwarcie programu konfiguracji systemu.

### Menu jednorazowego rozruchu

Aby przejść do menu jednorazowego rozruchu, włącz komputer i od razu naciśnij klawisz F2.

#### (i) UWAGA: Zaleca się wyłączenie komputera, jeśli jest włączony.

Menu jednorazowej opcji rozruchu zawiera urządzenia, z których można uruchomić komputer, oraz opcję diagnostyki. Opcje dostępne w tym menu są następujące:

- Napęd wymienny (jeśli jest dostępny)
- Napęd STXXXX (jeśli jest dostępny)

### (i) UWAGA: XXX oznacza numer napędu SATA.

- · Napęd optyczny (jeśli jest dostępny)
- · Dysk twardy SATA (jeśli jest dostępny)
- Diagnostyka

(i) UWAGA: Wybranie opcji Diagnostyka powoduje wyświetlenie ekranu Diagnostyka SupportAssist.

Ekran sekwencji startowej zawiera także opcję umożliwiającą otwarcie programu konfiguracji systemu.

### Opcje konfiguracji systemu

UWAGA: Zależnie od komputera oraz zainstalowanych w nim urządzeń wymienione w tej sekcji pozycje mogą, ale nie muszą, pojawiać się na ekranie.

#### Tabela 28. Opcje konfiguracji systemu — menu System information (Informacje o systemie)

#### Informacje ogólne

| BIOS Version (Wersja systemu BIOS)               | Wyświetla numer wersji systemu BIOS.        |
|--------------------------------------------------|---------------------------------------------|
| Service Tag                                      | Wyświetla znacznik serwisowy komputera.     |
| Asset Tag                                        | Wyświetla numer środka trwałego komputera.  |
| Ownership Tag (Znacznik własności)               | Wyświetla numer własności komputera.        |
| Manufacture Date (Data produkcji)                | Wyświetla datę produkcji komputera.         |
| Ownership Date (Data nabycia własności)          | Wyświetla datę nabycia własności komputera. |
| Express Service Code (Kod usług<br>ekspresowych) | Wyświetla kod usług ekspresowych komputera. |

### Informacje ogólne

| Ownership Tag (Znacznik własności)                                            | Wyświetla numer własności komputera.                                                       |
|-------------------------------------------------------------------------------|--------------------------------------------------------------------------------------------|
| Signed Firmware Update (Podpisane<br>aktualizacje oprogramowania sprzętowego) | Wyświetla informację, czy podpisana aktualizacja oprogramowania sprzętowego jest włączona. |
| Akumulator                                                                    | Wyświetla informacje o kondycji akumulatora.                                               |
| Hasło podstawowe                                                              | Wyświetla podstawowy akumulator.                                                           |
| Battery Level (Poziom akumulatora)                                            | Wyświetla informacje o poziomie naładowania akumulatora.                                   |
| Stan baterii                                                                  | Wyświetla informacje o stanie akumulatora.                                                 |
| Służba zdrowia                                                                | Wyświetla informacje o kondycji akumulatora.                                               |
| Zasilacz sieciowy                                                             | Wskazuje, czy zasilacz prądu zmiennego został zainstalowany.                               |
| Processor Information (Informacje o procesorze)                               |                                                                                            |
| Processor Type (Typ procesora)                                                | Wyświetla typ procesora.                                                                   |
| Maximum Clock Speed (Maksymalna<br>szybkość zegara)                           | Wyświetla maksymalną szybkość zegara procesora.                                            |
| Core Count (Liczba rdzeni)                                                    | Wyświetla liczbę rdzeni procesora.                                                         |
| Processor L2 Cache (Pamięć podręczna L2 procesora)                            | Wyświetla ilość pamięci podręcznej procesora poziomu L2.                                   |
| Processor ID (Identyfikator procesora)                                        | Wyświetla kod identyfikacyjny procesora.                                                   |
| Processor L3 Cache                                                            | Wyświetla ilość pamięci podręcznej procesora poziomu L3.                                   |
| Current Clock Speed (Bieżąca szybkość<br>zegara)                              | Wyświetla bieżącą szybkość zegara procesora.                                               |
| Minimum Clock Speed (Minimalna szybkość zegara)                               | Wyświetla minimalną szybkość zegara procesora.                                             |
| Numer wersji mikrokodu                                                        | Wyświetla wersję mikrokodu.                                                                |
| Intel Hyper-Threading Capable (obsługa<br>wielowątkowości Intel)              | Wyświetla informacje, czy procesor obsługuje technologię wielowątkowości (HT).             |
| 64-Bit Technology (Technologia 64-bitowa)                                     | Wyświetla informację, czy używana jest technologia 64-bitowa.                              |
| Memory Information                                                            |                                                                                            |
| Memory Installed (Pamięć zainstalowana)                                       | Wyświetla łączną ilość pamięci w komputerze.                                               |
| Memory Available (Pamięć dostępna)                                            | Wyświetla łączną ilość pamięci dostępnej w komputerze.                                     |
| Memory Speed (Szybkość pamięci)                                               | Wyświetla szybkość pamięci.                                                                |
| Memory Channel Mode (Tryb kanałów<br>pamięci)                                 | Wyświetla tryb single channel lub dual channel.                                            |
| Memory Technology (Technologia pamięci)                                       | Wyświetla informacje o używanej technologii pamięci.                                       |
| Device Information                                                            |                                                                                            |
| Video Controller (Kontroler grafiki)                                          | Wyświetla informacje o zintegrowanej karcie graficznej komputera.                          |
| dGPU Video Controller (Oddzielny kontroler grafiki)                           | Wyświetla informacje o oddzielnej karcie graficznej komputera.                             |
| Video BIOS Version (Wersja Video BIOS)                                        | Wyświetla wersję systemu Video BIOS komputera.                                             |
| Video Memory (Pamięć grafiki)                                                 | Wyświetla informacje o pamięci wideo komputera.                                            |
| Panel Type (Typ panelu)                                                       | Wyświetla informacje o typie panelu komputera.                                             |
| Native Resolution (Rozdzielczość<br>macierzysta)                              | Wyświetla informacje o rozdzielczości macierzystej komputera.                              |
| Audio Controller (Kontroler audio)                                            | Wyświetla informacje o kontrolerze audio używanym w komputerze.                            |

#### Informacje ogólne

Wi-Fi Device (Urządzenie Wi-Fi)Wyświetla informacje o urządzeniu bezprzewodowym komputera.

Bluetooth Device (Urządzenie Bluetooth) Wyświetla informacje o urządzeniu Bluetooth komputera.

#### Tabela 29. Opcje konfiguracji systemu — menu Boot Options (Opcje uruchamiania)

#### Opcje uruchamiania

. ....

| Advanced Boot Options                                             |              |                                                                                                    |
|-------------------------------------------------------------------|--------------|----------------------------------------------------------------------------------------------------|
| Enable UEFI Network Stack (Włącz stos<br>sieciowy UEFI)           | Vłącz stos   | Umożliwia włączanie i wyłączanie stosu sieciowego UEFI.                                                                                                    |
|                                                                   |              | Ustawienie domyślne: OFF (wyłączony).                                                                                                    |
| Boot Mode                                                         |              |                                                                                                    |
| Boot Mode: UEFI only (Tryb u<br>tylko UEFI)                       | ruchamiania: | Wyświetla tryb uruchamiania tego komputera.                                                                                                    |
| Enable Boot Device (Włącz urz<br>rozruchowe)                      | ządzenia     | Umożliwia włączanie lub wyłączanie urządzeń rozruchowych dla tego komputera.                                                                                                    |
| Boot Sequence                                                     |              | Wyświetla sekwencję rozruchu.                                                                                                    |
| BIOS Setup Advanced Mode (tryb<br>zaawansowany konfiguracji BIOS) | e (tryb      | Włącza lub wyłącza zaawansowane ustawienia systemu BIOS.                                                                                                    |
|                                                                   | BIOS)        | Ustawienie domyślne: ON (włączony).                                                                                                    |
| UEFI Boot Path Security                                           |              | Umożliwia włączenie lub wyłączenie wyświetlania przez system monitu o<br>wprowadzenie hasła administratora podczas rozruchu ze ścieżki UEFI wybranej z<br>menu rozruchowego F12. |
|                                                                   |              | Ustawienie domyślne: Always Except Internal HDD (Zawsze, z wyjątkiem wewnętrznego dysku twardego).                                                                               |

#### Tabela 30. Opcje konfiguracji systemu — menu System Configuration (Konfiguracja systemu)

# Konfiguracja systemu Date/Time Data Wyświetla bieżącą datę w formacie MM/DD/RRRR. Zmiany tego ustawienia zostaną

|                                                      | zastosowane niezwłocznie.                                                                                                    |
|------------------------------------------------------|----------------------------------------------------------------------------------------------------|
| Godzina                                              | Ustawia godzinę w formacie GG/MM/SS (24-godzinnym) Można przełączać zegar<br>między trybem 12-godzinnym a 24-godzinnym. Zmiany tego ustawienia zostaną<br>zastosowane niezwłocznie.      |
| Enable SMART Reporting (Włącz<br>raportowanie SMART) | Włącza lub wyłącza test SMART (Self-Monitoring, Analysis, and Reporting<br>Technology) podczas uruchamiania komputera. Test jest uruchamiany w celu<br>zgłaszania błędów dysku twardego. |
|                                                      | Ustawienie domyślne: OFF (wyłączony).                                                                                                    |
| Enable Audio (Włącz dźwięk)                          | Włącza lub wyłącza zintegrowany kontroler dźwiękowy.                                                                                                    |
|                                                      | Ustawienie domyślne: ON (włączony).                                                                                                    |
| Enable Microphone                                    | Umożliwia włączenie lub wyłączenie mikrofonu.                                                                                                    |
|                                                      | Ustawienie domyślne: ON (włączony).                                                                                                    |
| Enable Internal Speaker                              | Umożliwia włączenie lub wyłączenie wewnętrznego głośnika.                                                                                                    |
|                                                      | Ustawienie domyślne: ON (włączony).                                                                                                    |
| USB Configuration (Konfiguracja USB)                 |                                                                                                    |
| Enable Boot Support (Włącz obsługę<br>rozruchu)      | Umożliwia włączanie i wyłączanie rozruchu z urządzeń pamięci masowej USB, na<br>przykład zewnętrznego dysku twardego, napędu dysków optycznych i dysku USB.                              |
| Włącza zewnętrzne porty USB                          | Umożliwia włączenie lub wyłączenie portów USB w środowisku systemu                                                                                                    |

operacyjnego.

### Konfiguracja systemu

| SATA Operation                         | Umożliwia skonfigurowanie trybu działania zintegrowanego kontrolera dysku<br>twardego SATA.                                                                                                    |
|----------------------------------------|----------------------------------------------------------------------------------------------------|
|                                        | Ustawienie domyślne: RAID. Kontroler SATA jest skonfigurowany do obsługi<br>technologii RAID (Intel Rapid Restore Technology).                                                                                                    |
| Napędy                                 | Umożliwia włączanie i wyłączanie różnych zintegrowanych dysków.                                                                                                    |
| M.2 PCIe SSD-0/SATA-2                  | Ustawienie domyślne: ON (włączony).                                                                                                    |
| SATA-0                                 | Ustawienie domyślne: ON (włączony).                                                                                                    |
| Drive Information (Informacje o dysku) | Wyświetla informacje o różnych wbudowanych dyskach.                                                                                                    |
| Miscellaneous Devices                  | Umożliwia włączanie i wyłączanie różnych zintegrowanych urządzeń.                                                                                                    |
| Enable Camera (Włącz kamerę)           | Umożliwia włączanie i wyłączanie kamery.                                                                                                    |
|                                        | Ustawienie domyślne: ON (włączony).                                                                                                    |
| Keyboard Illumination                  | Umożliwia skonfigurowanie trybu działania funkcji podświetlenia klawiatury.                                                                                                    |
|                                        | Ustawienie domyślne: Disabled (Wyłączone) Podświetlenie klawiatury jest zawsze<br>wyłączone.                                                                                                    |
| Keyboard Backlight Timeout on AC       | Pozwala określić wartość limitu czasu dla podświetlenia klawiatury, gdy do systemu<br>podłączony jest zasilacz prądu zmiennego. Wartość limitu czasu podświetlenia<br>klawiatury ma znaczenie tylko wtedy, gdy podświetlenie jest włączone. |
|                                        | Ustawienie domyślne: 10 sekund.                                                                                                    |
| Keyboard Backlight Timeout on Battery  | Pozwala określić wartość limitu czasu dla podświetlenia klawiatury, gdy komputer jest<br>zasilany z akumulatora. Wartość limitu czasu podświetlenia klawiatury ma znaczenie<br>tylko wtedy, gdy podświetlenie jest włączone.                |
|                                        | Ustawienie domyślne: 10 sekund.                                                                                                    |
| Touchscreen                            | Włącza lub wyłącza ekran dotykowy w systemie operacyjnym.<br>i UWAGA: Ekran zawsze działa w systemie BIOS, bez względu na wartość<br>tego ustawienia.                                                                                       |
|                                        | Ustawienie domyślne: ON (włączony).                                                                                                    |

### Tabela 31. Opcje konfiguracji systemu — menu Video (Grafika)

| Video (Grafika)                                                       |                                                                                                    |
|-----------------------------------------------------------------------|----------------------------------------------------------------------------------------------------|
| LCD Brightness                                                        |                                                                                                    |
| Brightness on battery power (Jasność przy<br>zasilaniu z akumulatora) | Umożliwia ustawienie jasności ekranu, gdy komputer jest zasilany z akumulatora.                                                         |
| Brightness on AC power (Jasność przy<br>zasilaniu z sieci)            | Umożliwia ustawienie jasności ekranu, gdy komputer jest zasilany z sieci.                                                               |
| EcoPower                                                              | Włącza lub wyłącza tryb EcoPower, który zwiększa żywotność akumulatora przez<br>zmniejszanie jasności ekranu w odpowiednich sytuacjach. |
|                                                                       | Ustawienie domyślne: ON (włączony).                                                                                                    |

### Tabela 32. Opcje konfiguracji systemu — Security menu (Menu Zabezpieczenia)

| Security (Zabezpieczenia)                                                                      |                                                                                                    |  |
|------------------------------------------------------------------------------------------------|----------------------------------------------------------------------------------------------------|--|
| Enable Admin Setup Lockout (Zezwól na<br>blokowanie dostępu do konfiguracji<br>administratora) | Umożliwia lub uniemożliwia użytkownikom przechodzenie do programu konfiguracji<br>systemu, kiedy jest ustawione hasło administratora.     |  |
|                                                                                                | Ustawienie domyślne: OFF (wyłączony).                                                                                                    |  |
| Password Bypass                                                                                | Umożliwia pominięcie hasła systemowego (podawanego przy rozruchu) oraz hasła<br>dysku twardego, kiedy komputer jest uruchamiany ponownie. |  |

#### Security (Zabezpieczenia)

|                                                                                                    | Ustawienie domyślne: Disabled (Wyłączone)                                                                                                    |
|----------------------------------------------------------------------------------------------------|----------------------------------------------------------------------------------------------------|
| Enable Non-Admin Password Changes<br>(Włącz obsługę zmiany hasła przez<br>użytkowników innych niż administrator)      | Umożliwia lub uniemożliwia użytkownikowi zmianę hasła systemowego i hasła dysku<br>twardego bez konieczności użycia hasła administratora.                                                    |
|                                                                                                    | Ustawienie domyślne: ON (włączony).                                                                                                    |
| Non-Admin Setup Changes                                                                                               |                                                                                                    |
| Allows Wireless Switch Changes (Zezwól na<br>włączanie/wyłączanie urządzeń                                            | Umożliwia włączanie i wyłączanie wprowadzania zmian konfiguracji, gdy jest<br>ustawione hasło administratora.                                                                                |
| bezprzewodowych)                                                                                                    | Ustawienie domyślne: OFF (wyłączony).                                                                                                    |
| Enable UEFI Capsule Firmware Updates<br>(Włącz aktualizacje oprogramowania<br>sprzętowego przez pakiety UEFI Capsule) | Umożliwia włączenie lub wyłączenie aktualizacji systemu BIOS za pośrednictwem pakietów aktualizacji UEFI Capsule.                                                                            |
| Computrace                                                                                                    | Umożliwia włączanie i wyłączanie w systemie BIOS interfejsu modułu opcjonalnej<br>usługi Computrace firmy Absolute Software.                                                                 |
| Intel Platform Trust Technology On<br>(Włącz technologię Intel Platform Trust)                                        | Umożliwia włączanie i wyłączanie widoczności technologii PTT (Platform Trust<br>Technology) dla systemu operacyjnego.                                                                        |
|                                                                                                    | Ustawienie domyślne: ON (włączony).                                                                                                    |
| PPI Bypass for Clear Commands (Pomiń PPI<br>dla poleceń czyszczenia)                                                  | Umożliwia lub uniemożliwia systemowi operacyjnemu pominięcie monitów<br>użytkownika interfejsu PPI (BIOS Physical Presence Interface) podczas wydawania<br>polecenia Clear.                  |
|                                                                                                    | Ustawienie domyślne: OFF (wyłączony).                                                                                                    |
| Clear (Wyczyść)                                                                                                    | Umożliwia lub uniemożliwia komputerowi czyszczenie informacji o właścicielu PTT i<br>przywraca domyślny stan technologii PTT.                                                                |
|                                                                                                    | Ustawienie domyślne: OFF (wyłączony).                                                                                                    |
| Intel SGX                                                                                                    | Umożliwia włączenie lub wyłączenie technologii Intel Software Guard Extensions<br>(SGX) w celu zapewnienia bezpiecznego środowiska uruchamiania kodu/<br>przechowywania poufnych informacji. |
|                                                                                                    | Ustawienie domyślne: Software Controlled (sterowane programowo)                                                                                                    |
| SMM Security Mitigation                                                                                               | Umożliwia włączanie i wyłączanie dodatkowych zabezpieczeń SMM Security<br>Mitigation trybu UEFI.                                                                                             |
|                                                                                                    | Ustawienie domyślne: OFF (wyłączony).                                                                                                    |
|                                                                                                    | i UWAGA: Ta funkcja może powodować problemy ze zgodnością lub utratę funkcjonalności niektórych starszych narzędzi i aplikacji.                                                              |
| Enable Strong Passwords (Włącz silne hasła)                                                                           | Umożliwia włączanie i wyłączanie używania silnych haseł.                                                                                                    |
|                                                                                                    | Ustawienie domyślne: OFF (wyłączony).                                                                                                    |
| Password Configuration                                                                                                | Umożliwia określanie minimalnej i maksymalnej liczby znaków w haśle administratora i<br>haśle systemowym.                                                                                    |
| Admin Password                                                                                                    | Umożliwia ustawianie, zmienianie i usuwanie hasła administratora (nazywanego<br>niekiedy "hasłem konfiguracji").                                                                             |
| System Password                                                                                                    | Umożliwia ustawianie, zmienianie i usuwanie hasła systemowego.                                                                                                    |
| Enable Master Password Lockout (Włącz<br>blokadę hasła głównego)                                                      | Umożliwia włączanie i wyłączanie hasła głównego.                                                                                                    |
|                                                                                                    | Ustawienie domyślne: OFF (wyłączony).                                                                                                    |

### Tabela 33. Opcje konfiguracji systemu — menu Secure Boot (Bezpieczne uruchamianie)

| Secure Boot (Bezpieczny rozruch)                  |                                                                                                    |
|---------------------------------------------------|----------------------------------------------------------------------------------------------------|
| Enable Secure Boot (Włącz funkcję Secure<br>Boot) | Umożliwia włączenie lub wyłączenie możliwości uruchamiania komputera wyłącznie za<br>pomocą zatwierdzonego oprogramowania rozruchowego.                     |
|                                                   | Ustawienie domyślne: OFF (wyłączony).                                                                                                    |
|                                                   | UWAGA: Aby można było włączyć funkcję Secure Boot, komputer musi<br>być w trybie rozruchowym UEFI, a opcja Enable Legacy Option ROMs<br>musi być wyłączona. |
| Secure Boot Mode                                  | Wybiera tryb działania funkcji Secure Boot.                                                                                                    |
|                                                   | Ustawienie domyślne: Deployed Mode (Tryb wdrożony).                                                                                                    |
|                                                   | () UWAGA: W celu normalnego działania funkcji Secure Boot należy wybrać tryb Deployed Mode.                                                                 |
|                                                   |                                                                                                    |

### Tabela 34. Opcje konfiguracji systemu — menu Expert Key Management (Zarządzanie kluczami eksperckimi)

| Zarządzanie kluczami eksperckimi                  |                                                                                                    |
|---------------------------------------------------|----------------------------------------------------------------------------------------------------|
| Enable Custom Mode (Włącz tryb<br>niestandardowy) | Włącza lub wyłącza możliwość modyfikowania kluczy w bazach danych kluczy zabezpieczeń PK, KEK, db i dbx. |
|                                                   | Ustawienie domyślne: OFF (wyłączony).                                                                    |
| Custom Mode Key Management                        | Umożliwia wybieranie niestandardowych wartości zarządzania kluczami w trybie eksperta.                   |
|                                                   | Ustawienie domyślne: PK.                                                                                 |

#### Tabela 35. Opcje konfiguracji systemu — menu Performance (Wydajność)

#### Wydajność

| Intel Hyper-Threading Technology                               | Umożliwia włączenie lub wyłączenie funkcji Intel Hyper-Threading w celu lepszego<br>korzystania z zasobów procesora.                                                                                                 |
|----------------------------------------------------------------|----------------------------------------------------------------------------------------------------|
|                                                                | Ustawienie domyślne: ON (włączony).                                                                                                    |
| Intel SpeedStep                                                | Umożliwia włączenie lub wyłączenie funkcji Intel SpeedStep Technology, która<br>dynamicznie ustawia napięcie procesora i częstotliwość rdzeni w celu zmniejszenia<br>średniego zużycia energii i wydzielania ciepła. |
|                                                                | Ustawienie domyślne: ON (włączony).                                                                                                    |
| Intel TurboBoost Technology (Technologia<br>Intel TurboBoost)  | Umożliwia włączanie i wyłączanie trybu Intel TurboBoost procesora. Jeśli ta funkcja<br>jest włączona, sterownik Intel TurboBoost może zwiększać wydajność procesora<br>obliczeniowego lub procesora graficznego.     |
|                                                                | Ustawienie domyślne: ON (włączony).                                                                                                    |
| Multi-Core Support                                             | Zmienia liczbę rdzeni procesora dostępnych w systemie operacyjnym. Wartość<br>domyślna jest ustawiona na maksymalną liczbę rdzeni.                                                                                   |
|                                                                | Ustawienie domyślne: All Cores (Wszystkie rdzenie)                                                                                                    |
| Enable C-State Control (Włącz sterowanie<br>stanami procesora) | Włącza lub wyłącza możliwość przełączania procesora w tryby oszczędzania energii<br>oraz wychodzenia z nich.                                                                                                    |
|                                                                | Ustawienie domyślne: ON (włączony).                                                                                                    |

### Tabela 36. Opcje konfiguracji systemu — menu Power Management (Zarządzanie energią)

#### Zarządzanie energią

| Wake on AC (Uaktywnianie po podłączeniu<br>zasilacza) | Umożliwia włączenie komputera i uruchomienie systemu operacyjnego po podłączeniu zasilacza prądu zmiennego. |
|-------------------------------------------------------|----------------------------------------------------------------------------------------------------|
|                                                       | Ustawienie domyślne: OFF (wyłączony).                                                                       |

### Zarządzanie energią

| Auto on Time (Automatyczne włączanie na<br>czas)                                                           | Umożliwia automatyczne włączanie komputera w określonych godzinach w określone dni.                                                                                                    |
|----------------------------------------------------------------------------------------------------|----------------------------------------------------------------------------------------------------|
|                                                                                                    | Ustawienie domyślne: Disabled (Wyłączone) System nie będzie uruchamiany<br>automatycznie.                                                                                                    |
| Battery Charge Configuration                                                                               | Umożliwia zasilanie komputera z akumulatora w określonych godzinach, nawet jeśli<br>podłączone jest zasilanie sieciowe. Poniższe opcje pozwalają wyłączyć korzystanie z<br>zasilacza w określonych porach dnia.                                      |
|                                                                                                    | Wartość domyślna: Adaptive (Adaptacyjne). Ustawienia akumulatora są<br>automatycznie optymalizowane odpowiednio do typowego sposobu jego<br>wykorzystywania.                                                                                         |
| Enable Advanced Battery Charge<br>Configuration (Włącz zaawansowaną<br>konfigurację ładowania akumulatora) | Umożliwia włączenie zaawansowanej konfiguracji ładowania akumulatora od początku<br>dnia do określonego czasu. Ta funkcja optymalizuje żywotność akumulatora,<br>jednocześnie umożliwiając intensywne użytkowanie komputera w ciągu dnia.            |
|                                                                                                    | Ustawienie domyślne: OFF (wyłączony).                                                                                                    |
| Block Sleep                                                                                                | Blokuje przechodzenie komputera w tryb uśpienia (S3) w systemie operacyjnym.                                                                                                    |
|                                                                                                    | Ustawienie domyślne: OFF (wyłączony).                                                                                                    |
|                                                                                                    | (i) UWAGA: Jeśli ta opcja jest włączona, komputer nie przejdzie w stan<br>uśpienia, funkcja Intel Rapid Start zostanie automatycznie wyłączona, a<br>jeśli opcja zasilania systemu operacyjnego została ustawiona na tryb<br>uśpienia, będzie pusta. |
| Enable USB Wake Support (Włącz funkcję<br>wznawiania przez urządzenie USB)                                 | Umożliwia włączenie funkcji wyprowadzenia komputera ze stanu wstrzymania przez<br>urządzenia USB.                                                                                                    |
|                                                                                                    | Ustawienie domyślne: OFF (wyłączony).                                                                                                    |
| Enable Intel Speed Shift Technology (Włącz<br>technologię Intel Speed Shift Technology)                    | Włącza lub wyłącza obsługę technologii Intel Speed Shift, która umożliwia systemowi<br>operacyjnemu automatyczne wybieranie odpowiedniej wydajności procesora.                                                                                       |
|                                                                                                    | Ustawienie domyślne: ON (włączony).                                                                                                    |
| Lid Switch                                                                                                 | Umożliwia włączenie komputera ze stanu wyłączenia za każdym razem, gdy pokrywa zostanie otwarta.                                                                                                    |
|                                                                                                    | Ustawienie domyślne: ON (włączony).                                                                                                    |

### Tabela 37. Opcje konfiguracji systemu — Wireless (Komunikacja bezprzewodowa)

| Wireless (Komunikacja bezprzewodowa) |                                                                                                    |  |
|--------------------------------------|----------------------------------------------------------------------------------------------------|--|
| Wireless Switch                      | Umożliwia określenie, które urządzenia bezprzewodowe mogą być kontrolowane<br>przez przełącznik bezprzewodowy. W systemie Windows 8 funkcja ta jest<br>kontrolowana bezpośrednio przez sterowniki systemu operacyjnego. W związku z<br>tym ustawienie systemu BIOS nie ma wpływu na zachowanie urządzeń.<br>(j) UWAGA: Gdy obecne są technologie WLAN i WiGig, sterowanie<br>włączaniem/wyłączaniem jest powiązane. Nie można ich włączać lub<br>wyłączać niezależnie od siebie. |  |
| WLAN                                 | Ustawienie domyślne: ON (włączony).                                                                                                    |  |
| Bluetooth                            | Ustawienie domyślne: ON (włączony).                                                                                                    |  |
| Wireless Device Enable               | Umożliwia włączanie i wyłączanie wewnętrznych urządzeń WLAN/Bluetooth.                                                                                                    |  |
| WLAN                                 | Ustawienie domyślne: ON (włączony).                                                                                                    |  |
| Bluetooth                            | Ustawienie domyślne: ON (włączony).                                                                                                    |  |

### Tabela 38. Opcje konfiguracji systemu — menu POST Behavior (Zachowanie podczas testu POST)

| Numlock Enable                                                  | Włącza lub wyłącza funkcję Numlock przy uruchamianiu komputera.                                                                                                    |
|-----------------------------------------------------------------|----------------------------------------------------------------------------------------------------|
|                                                                 | Ustawienie domyślne: ON (włączony).                                                                                                    |
| Enable Adapter Warnings (Włącz ostrzeżenia<br>zasilacza)        | Umożliwia wyświetlanie podczas uruchamiania komputera komunikatów<br>ostrzegawczych dotyczących zasilacza.                                                                                                    |
|                                                                 | Ustawienie domyślne: ON (włączony).                                                                                                    |
| Extend BIOS POST Time (Dodatkowe<br>opóźnienie przed rozruchem) | Umożliwia skonfigurowanie czasu ładowania testu POST systemu BIOS.                                                                                                    |
|                                                                 | Ustawienie domyślne: 0 sekund.                                                                                                    |
| Fastboot                                                        | Konfiguruje szybkość procesu rozruchu UEFI.                                                                                                    |
|                                                                 | Ustawienie domyślne: Thorough (dokładne). Podczas rozruchu przeprowadzana jest<br>kompletna inicjalizacja urządzeń i konfiguracji.                                                                                 |
| Fn Lock Options                                                 | Umożliwia włączanie i wyłączanie blokowania klawisza Fn.                                                                                                    |
|                                                                 | Ustawienie domyślne: ON (włączony).                                                                                                    |
| Lock mode (Tryb blokady)                                        | Ustawienie domyślne: Lock Mode Secondary (Blokada w trybie dodatkowym). W<br>trybie Lock Mode Secondary naciśnięcie klawisza F1–F12 powoduje wysłanie jego<br>funkcji dodatkowej.                                  |
| Full Screen Logo (Logo pełnoekranowe)                           | Umożliwia wyświetlanie pełnoekranowego logo, jeśli obraz pasuje do rozdzielczości<br>ekranu.                                                                                                    |
|                                                                 | Ustawienie domyślne: OFF (wyłączony).                                                                                                    |
| Warnings and Errors                                             | Umożliwia wybór czynności po napotkaniu ostrzeżenia lub błędu podczas rozruchu.                                                                                                    |
|                                                                 | Ustawienie domyślne: Prompt on Warnings and Errors (Monituj przy ostrzeżeniach i<br>błędach). W razie ostrzeżenia lub błędu rozruch jest wstrzymywany, pojawia się monit<br>i system czeka na reakcję użytkownika. |
|                                                                 | UWAGA: Błędy uznawane za kluczowe dla działania sprzętu zawsze powodują zatrzymanie systemu.                                                                                                    |

### Tabela 39. Opcje konfiguracji systemu — menu Virtualization (Wirtualizacja)

| Wirtualizacja                   |                                                                                                    |  |
|---------------------------------|----------------------------------------------------------------------------------------------------|--|
| Intel Virtualization Technology | Umożliwia komputerowi uruchomienie monitora maszyny wirtualnej (VMM).                                                                                                    |  |
|                                 | Ustawienie domyślne: ON (włączony).                                                                                                    |  |
| VT for Direct I/O               | Umożliwia komputerowi korzystanie z technologii Virtualization Technology for Direct I/O (VT-d). VT-d to metoda firmy Intel, która umożliwia wirtualizację dla I/O mapowania pamięci. |  |
|                                 | Ustawienie domyślne: ON (włączony).                                                                                                    |  |

### Tabela 40. Opcje konfiguracji systemu — Maintenance (Konserwacja)

### Maintenance (Konserwacja)

| Asset Tag                                                                        | Tworzy systemowy numer środka trwałego, za pomocą którego administrator IT<br>może jednoznacznie zidentyfikować określony system. Po ustawieniu numeru środka<br>trwałego w systemie BIOS nie można go później zmienić. |
|----------------------------------------------------------------------------------|----------------------------------------------------------------------------------------------------|
| Service Tag                                                                      | Wyświetla znacznik serwisowy komputera.                                                                                                    |
| BIOS Recovery from Hard Drive<br>(Odzyskiwanie systemu BIOS z dysku<br>twardego) | Umożliwia przywrócenie działania komputera w razie nieprawidłowego obrazu<br>systemu BIOS, o ile część bloku rozruchowego jest nienaruszona i działa.                                                                   |
|                                                                                  | Ustawienie domyślne: ON (włączony).                                                                                                    |

#### Maintenance (Konserwacja)

|                                                             | () UWAGA: Odzyskiwanie systemu BIOS ma na celu naprawę głównego<br>bloku systemu BIOS. Jest niemożliwe, jeśli blok rozruchowy jest<br>uszkodzony. Odzyskiwanie systemu BIOS jest niemożliwe w razie<br>uszkodzenia pamięci (EC, ME) lub usterki sprzętowej. Obraz<br>odzyskiwania musi istnieć na niezaszyfrowanej partycji na dysku. |
|-------------------------------------------------------------|----------------------------------------------------------------------------------------------------|
| BIOS Auto-Recovery (Automatyczne odzyskiwanie systemu BIOS) | Umożliwia komputerowi automatyczne odzyskiwanie systemu BIOS bez działań<br>użytkownika. Ta funkcja wymaga, aby opcja BIOS Recovery from Hard Drive była<br>włączona.                                                                                                    |
|                                                             | Ustawienie domyślne: OFF (wyłączony).                                                                                                    |
| Start Data Wipe (Rozpocznij wymazywanie<br>danych)          | OSTRZEŻENIE: Operacja bezpiecznego wymazywania usunie informacje w taki sposób, że nie będzie można ich odtworzyć.                                                                                                    |
|                                                             | Jeśli ta opcja jest włączona, system BIOS planuje cykl usuwania danych z urządzeń<br>pamięci masowej, które będą podłączone do płyty głównej przy ponownym<br>uruchomieniu komputera.                                                                                                    |
|                                                             | Ustawienie domyślne: OFF (wyłączony).                                                                                                    |
| Zezwól na instalację starszej wersji systemu<br>BIOS        | Umożliwia ładowanie wcześniejszych wersji oprogramowania sprzętowego.                                                                                                    |
|                                                             | Ustawienie domyślne: ON (włączony).                                                                                                    |

#### Tabela 41. Opcje konfiguracji systemu — menu System logs (Systemowe rejestry zdarzeń)

#### System logs (Systemowe rejestry zdarzeń)

| Power Event Log (Dziennik zdarzeń zasilania) | Wyświetlane są zdarzenia dotyczące zasilania.   |
|----------------------------------------------|-------------------------------------------------|
|                                              | Domyślna opcja: Keep (Zachowaj)                 |
| BIOS Event Log (Dziennik zdarzeń BIOS)       | Wyświetlane są zdarzenia systemu BIOS.          |
|                                              | Domyślna opcja: Keep (Zachowaj)                 |
| Thermal Events Log (Dziennik zdarzeń         | Wyświetlane są zdarzenia dotyczące temperatury. |
| dotyczących temperatury)                     | Domyślna opcja: Keep (Zachowaj)                 |

#### Tabela 42. Opcje konfiguracji systemu — menu SupportAssist

| SupportAssist                                                                                                  |                                                                                                    |  |
|----------------------------------------------------------------------------------------------------|----------------------------------------------------------------------------------------------------|--|
| Dell Auto operating system Recovery<br>Threshold (Próg automatycznego<br>uruchomionia parządzia Dell Operating | Umożliwia kontrolowanie automatycznego rozruchu konsoli SupportAssist System<br>Resolution i narzędzia Dell Operating System Recovery.              |  |
| System Recovery)                                                                                               | Ustawienie domyślne: 2.                                                                                                    |  |
| SupportAssist Operating System Recovery                                                                        | Umożliwia włączanie i wyłączanie kontrolowania rozruchu narzędzia SupportAssist<br>Operating System Recovery w przypadku niektórych błędów systemu. |  |
|                                                                                                    | Ustawienie domyślne: ON (włączony).                                                                                                    |  |

Czyszczenie hasła systemowego i hasła systemu BIOS (konfiguracji systemu)

#### Informacje na temat zadania

W celu wyczyszczenia hasła komputera lub systemu BIOS skontaktuj się z działem pomocy technicznej Dell: www.dell.com/contactdell. **UWAGA:** Informacje na temat resetowania haseł systemu Windows lub aplikacji można znaleźć w dokumentacji dostarczonej z systemem Windows lub aplikacjami.

# Oprogramowanie

Niniejszy rozdział zawiera szczegółowe informacje na temat obsługiwanych systemów operacyjnych oraz instrukcje dotyczące sposobu instalacji sterowników.

### System operacyjny

- Windows 10 Home (64-bitowy)
- Windows 10 Professional w wersji 64-bitowej
- Ubuntu 18.04 LTS (niedostępny w konfiguracjach 2 w 1)

### Pobieranie sterownika karty dźwiękowej

#### Kroki

- 1. Włącz komputer.
- 2. Przejdź do strony internetowej www.dell.com/support.
- 3. Wpisz kod Service Tag komputera i kliknij opcję Prześlij.
  - i UWAGA: Jeśli nie masz kodu Service Tag, skorzystaj z funkcji automatycznego wykrywania znacznika albo ręcznie wyszukaj model swojego komputera.
- 4. Kliknij pozycję Sterowniki i pliki do pobrania.
- 5. Kliknij przycisk Wykryj sterowniki.
- 6. Przeczytaj i zaakceptuj warunki korzystania z narzędzia SupportAssist, po czym kliknij przycisk Kontynuuj.
- 7. W razie potrzeby komputer zacznie pobieranie i instalację narzędzia SupportAssist.

i UWAGA: Zapoznaj się z wyświetlanymi na ekranie instrukcjami dotyczącymi konkretnej przeglądarki.

- 8. Kliknij opcję Wyświetl sterowniki do mojego systemu.
- 9. Kliknij przycisk Pobierz i zainstaluj, aby zainstalować wszystkie aktualizacje sterowników wykryte dla swojego komputera.
- 10. Wybierz miejsce, w którym mają zostać zapisane pliki.
- 11. Jeśli pojawi się monit funkcji Kontrola konta użytkownika, wyraź zgodę na wprowadzanie zmian w systemie.
- 12. Aplikacja zainstaluje wszystkie wykryte sterowniki i aktualizacje.
  - UWAGA: Nie wszystkie pliki mogą być instalowane automatycznie. Przejrzyj podsumowanie instalacji, aby sprawdzić, czy jest wymagana instalacja ręczna.
- 13. Aby ręcznie pobrać i zainstalować sterownik, kliknij opcję Kategoria.
- 14. Kliknij pozycję Audio na liście rozwijanej.
- 15. Kliknij Pobierz, aby pobrać sterownik karty dźwiękowej dla Twojego komputera.
- 16. Po zakończeniu pobierania przejdź do folderu, w którym został zapisany plik sterownika karty dźwiękowej.
- 17. Kliknij dwukrotnie ikonę pliku sterownika karty dźwiękowej i postępuj zgodnie z instrukcjami wyświetlanymi na ekranie w celu zainstalowania sterownika.

# Pobieranie sterownika karty graficznej

#### Kroki

- 1. Włącz komputer.
- 2. Przejdź do strony internetowej www.dell.com/support.
- 3. Wpisz kod Service Tag komputera i kliknij opcję Prześlij.

### UWAGA: Jeśli nie masz kodu Service Tag, skorzystaj z funkcji automatycznego wykrywania znacznika albo ręcznie wyszukaj model swojego komputera.

- 4. Kliknij pozycję Sterowniki i pliki do pobrania.
- 5. Kliknij przycisk Wykryj sterowniki.
- 6. Przeczytaj i zaakceptuj warunki korzystania z narzędzia SupportAssist, po czym kliknij przycisk Kontynuuj.
- 7. W razie potrzeby komputer zacznie pobieranie i instalację narzędzia SupportAssist.

#### 间 UWAGA: Zapoznaj się z wyświetlanymi na ekranie instrukcjami dotyczącymi konkretnej przeglądarki.

- 8. Kliknij opcję Wyświetl sterowniki do mojego systemu.
- 9. Kliknij przycisk Pobierz i zainstaluj, aby zainstalować wszystkie aktualizacje sterowników wykryte dla swojego komputera.
- 10. Wybierz miejsce, w którym mają zostać zapisane pliki.
- 11. Jeśli pojawi się monit funkcji Kontrola konta użytkownika, wyraź zgodę na wprowadzanie zmian w systemie.
- 12. Aplikacja zainstaluje wszystkie wykryte sterowniki i aktualizacje.

### UWAGA: Nie wszystkie pliki mogą być instalowane automatycznie. Przejrzyj podsumowanie instalacji, aby sprawdzić, czy jest wymagana instalacja ręczna.

- 13. Aby ręcznie pobrać i zainstalować sterownik, kliknij opcję Kategoria.
- 14. Kliknij pozycję Wideo na liście rozwijanej.
- 15. Kliknij pozycję Pobierz, aby pobrać sterownik karty graficznej.
- 16. Po zakończeniu pobierania przejdź do folderu, w którym plik sterownika karty graficznej został zapisany.
- 17. Kliknij dwukrotnie ikonę pliku sterownika karty graficznej i postępuj zgodnie z instrukcjami wyświetlanymi na ekranie, aby zainstalować sterownik.

### Pobieranie sterownika USB

#### Kroki

- 1. Włącz komputer.
- 2. Przejdź do strony internetowej www.dell.com/support.
- 3. Wpisz znacznik serwisowy komputera i kliknij opcję Submit (Prześlij).

UWAGA: Jeśli nie masz znacznika serwisowego, skorzystaj z funkcji automatycznego wykrywania znacznika albo ręcznie wyszukaj model swojego komputera.

- 4. Kliknij pozycję Drivers & downloads (Sterowniki i pliki do pobrania).
- 5. Kliknij przycisk Detect Drivers (Wykryj sterowniki).
- 6. Przeczytaj i zaakceptuj warunki korzystania z narzędzia SupportAssist, po czym kliknij przycisk Continue (Kontynuuj).
- 7. W razie potrzeby komputer zacznie pobieranie i instalację narzędzia SupportAssist.

### (i) UWAGA: Zapoznaj się z wyświetlanymi na ekranie instrukcjami dotyczącymi konkretnej przeglądarki.

- 8. Kliknij opcję View Drivers for My System (Wyświetl sterowniki do mojego systemu).
- 9. Kliknij przycisk **Download and Install** (Pobierz i zainstaluj), aby zainstalować wszystkie aktualizacje sterowników wykryte dla swojego komputera.
- 10. Wybierz miejsce, w którym mają zostać zapisane pliki.
- 11. Jeśli pojawi się monit funkcji User Account Control (Kontrola konta użytkownika), wyraź zgodę na wprowadzanie zmian w systemie.
- 12. Aplikacja zainstaluje wszystkie wykryte sterowniki i aktualizacje.

### UWAGA: Nie wszystkie pliki mogą być instalowane automatycznie. Przejrzyj podsumowanie instalacji, aby sprawdzić, czy jest wymagana instalacja ręczna.

- 13. Aby ręcznie pobrać i zainstalować sterownik, kliknij opcję Category (Kategoria).
- 14. Kliknij pozycję Chipset (Mikroukład) na liście rozwijanej.
- 15. Kliknij Download (Pobierz), aby pobrać sterownik USB dla swojego komputera.
- 16. Po zakończeniu pobierania przejdź do folderu, w którym został zapisany plik sterownika USB.
- 17. Kliknij dwukrotnie ikonę pliku sterownika USB i postępuj zgodnie z instrukcjami wyświetlanymi na ekranie, aby zainstalować sterownik.

### Pobieranie sterownika karty Wi-Fi

#### Kroki

- 1. Włącz komputer.
- 2. Przejdź do strony internetowej www.dell.com/support.
- 3. Wpisz kod Service Tag komputera i kliknij opcję **Prześlij**.
  - UWAGA: Jeśli nie masz kodu Service Tag, skorzystaj z funkcji automatycznego wykrywania znacznika albo ręcznie wyszukaj model swojego komputera.
- 4. Kliknij pozycję Sterowniki i pliki do pobrania.
- 5. Kliknij przycisk Wykryj sterowniki.
- 6. Przeczytaj i zaakceptuj warunki korzystania z narzędzia SupportAssist, po czym kliknij przycisk Kontynuuj.
- 7. W razie potrzeby komputer zacznie pobieranie i instalację narzędzia SupportAssist.

### (i) UWAGA: Zapoznaj się z wyświetlanymi na ekranie instrukcjami dotyczącymi konkretnej przeglądarki.

- 8. Kliknij opcję Wyświetl sterowniki do mojego systemu.
- 9. Kliknij przycisk Pobierz i zainstaluj, aby zainstalować wszystkie aktualizacje sterowników wykryte dla swojego komputera.
- 10. Wybierz miejsce, w którym mają zostać zapisane pliki.
- 11. Jeśli pojawi się monit funkcji Kontrola konta użytkownika, wyraź zgodę na wprowadzanie zmian w systemie.
- 12. Aplikacja zainstaluje wszystkie wykryte sterowniki i aktualizacje.

### UWAGA: Nie wszystkie pliki mogą być instalowane automatycznie. Przejrzyj podsumowanie instalacji, aby sprawdzić, czy jest wymagana instalacja ręczna.

- 13. Aby ręcznie pobrać i zainstalować sterownik, kliknij opcję Kategoria.
- 14. Kliknij pozycję Sieć na liście rozwijanej.
- 15. Kliknij pozycję Pobierz, aby pobrać sterownik karty Wi-Fi na komputer.
- 16. Po zakończeniu pobierania przejdź do folderu, w którym został zapisany plik sterownika karty WiFi.
- 17. Kliknij dwukrotnie ikonę pliku sterownika karty Wi-Fi i postępuj zgodnie z instrukcjami wyświetlanymi na ekranie w celu zainstalowania sterownika.

### Pobieranie sterownika czytnika kart pamięci

### Kroki

- 1. Włącz komputer.
- 2. Przejdź do strony internetowej www.dell.com/support.
- 3. Wpisz kod Service Tag komputera i kliknij opcję Prześlij.

UWAGA: Jeśli nie masz kodu Service Tag, skorzystaj z funkcji automatycznego wykrywania znacznika albo ręcznie wyszukaj model swojego komputera.

- 4. Kliknij pozycję Sterowniki i pliki do pobrania.
- 5. Kliknij przycisk Wykryj sterowniki.
- 6. Przeczytaj i zaakceptuj warunki korzystania z narzędzia SupportAssist, po czym kliknij przycisk Kontynuuj.
- 7. W razie potrzeby komputer zacznie pobieranie i instalację narzędzia SupportAssist.

### (i) UWAGA: Zapoznaj się z wyświetlanymi na ekranie instrukcjami dotyczącymi konkretnej przeglądarki.

- 8. Kliknij opcję Wyświetl sterowniki do mojego systemu.
- 9. Kliknij przycisk Pobierz i zainstaluj, aby zainstalować wszystkie aktualizacje sterowników wykryte dla swojego komputera.
- 10. Wybierz miejsce, w którym mają zostać zapisane pliki.
- 11. Jeśli pojawi się monit funkcji Kontrola konta użytkownika, wyraź zgodę na wprowadzanie zmian w systemie.
- 12. Aplikacja zainstaluje wszystkie wykryte sterowniki i aktualizacje.

### UWAGA: Nie wszystkie pliki mogą być instalowane automatycznie. Przejrzyj podsumowanie instalacji, aby sprawdzić, czy jest wymagana instalacja ręczna.

- 13. Aby ręcznie pobrać i zainstalować sterownik, kliknij opcję Kategoria.
- 14. Kliknij pozycję Chipset na liście rozwijanej.
- 15. Kliknij pozycję Pobierz, aby pobrać sterownik czytnika kart pamięci dla Twojego komputera.
- 16. Po zakończeniu pobierania przejdź do folderu, w którym plik sterownika czytnika kart pamięci został zapisany.
- 17. Kliknij dwukrotnie ikonę pliku sterownika czytnika kart pamięci i postępuj zgodnie z instrukcjami wyświetlanymi na ekranie, aby zainstalować sterownik.

### Pobieranie sterownika mikroukładu

#### Kroki

- 1. Włącz komputer.
- 2. Przejdź do strony internetowej www.dell.com/support.
- 3. Wpisz znacznik serwisowy komputera i kliknij opcję Submit (Prześlij).
  - UWAGA: Jeśli nie masz znacznika serwisowego, skorzystaj z funkcji automatycznego wykrywania znacznika albo ręcznie wyszukaj model swojego komputera.
- 4. Kliknij pozycję Drivers & downloads (Sterowniki i pliki do pobrania).
- 5. Kliknij przycisk Detect Drivers (Wykryj sterowniki).
- 6. Przeczytaj i zaakceptuj warunki korzystania z narzędzia SupportAssist, po czym kliknij przycisk Continue (Kontynuuj).
- 7. W razie potrzeby komputer zacznie pobieranie i instalację narzędzia SupportAssist.

### i UWAGA: Zapoznaj się z wyświetlanymi na ekranie instrukcjami dotyczącymi konkretnej przeglądarki.

- 8. Kliknij opcję View Drivers for My System (Wyświetl sterowniki do mojego systemu).
- 9. Kliknij przycisk **Download and Install** (Pobierz i zainstaluj), aby zainstalować wszystkie aktualizacje sterowników wykryte dla swojego komputera.
- 10. Wybierz miejsce, w którym mają zostać zapisane pliki.
- 11. Jeśli pojawi się monit funkcji User Account Control (Kontrola konta użytkownika), wyraź zgodę na wprowadzanie zmian w systemie.
- 12. Aplikacja zainstaluje wszystkie wykryte sterowniki i aktualizacje.
  - UWAGA: Nie wszystkie pliki mogą być instalowane automatycznie. Przejrzyj podsumowanie instalacji, aby sprawdzić, czy jest wymagana instalacja ręczna.
- 13. Aby ręcznie pobrać i zainstalować sterownik, kliknij opcję Category (Kategoria).
- 14. Kliknij pozycję Chipset (Mikroukład) na liście rozwijanej.
- 15. Kliknij pozycję Download (Pobierz), aby pobrać sterownik mikroukładu dla tego komputera.
- 16. Po zakończeniu pobierania przejdź do folderu, w którym został zapisany plik sterownika mikroukładu.
- 17. Kliknij dwukrotnie ikonę pliku sterownika mikroukładu i postępuj zgodnie z instrukcjami wyświetlanymi na ekranie, aby zainstalować sterownik.

### Pobieranie sterownika sieciowego

#### Kroki

- 1. Włącz komputer.
- 2. Przejdź do strony internetowej www.dell.com/support.
- 3. Wpisz kod Service Tag komputera i kliknij opcję Prześlij.

### UWAGA: Jeśli nie masz kodu Service Tag, skorzystaj z funkcji automatycznego wykrywania znacznika albo ręcznie wyszukaj model swojego komputera.

- 4. Kliknij pozycję Sterowniki i pliki do pobrania.
- 5. Kliknij przycisk Wykryj sterowniki.
- 6. Przeczytaj i zaakceptuj warunki korzystania z narzędzia SupportAssist, po czym kliknij przycisk Kontynuuj.
- 7. W razie potrzeby komputer zacznie pobieranie i instalację narzędzia SupportAssist.

(i) UWAGA: Zapoznaj się z wyświetlanymi na ekranie instrukcjami dotyczącymi konkretnej przeglądarki.

- 8. Kliknij opcję Wyświetl sterowniki do mojego systemu.
- 9. Kliknij przycisk Pobierz i zainstaluj, aby zainstalować wszystkie aktualizacje sterowników wykryte dla swojego komputera.
- 10. Wybierz miejsce, w którym mają zostać zapisane pliki.
- 11. Jeśli pojawi się monit funkcji Kontrola konta użytkownika, wyraź zgodę na wprowadzanie zmian w systemie.
- 12. Aplikacja zainstaluje wszystkie wykryte sterowniki i aktualizacje.

### UWAGA: Nie wszystkie pliki mogą być instalowane automatycznie. Przejrzyj podsumowanie instalacji, aby sprawdzić, czy jest wymagana instalacja ręczna.

- 13. Aby ręcznie pobrać i zainstalować sterownik, kliknij opcję Kategoria.
- 14. Kliknij pozycję Sieć na liście rozwijanej.
- 15. Kliknij pozycję Pobierz, aby pobrać sterownik sieciowy dla Twojego komputera.
- 16. Po zakończeniu pobierania przejdź do folderu, w którym został zapisany plik sterownika karty sieciowej.
- 17. Kliknij dwukrotnie ikonę pliku sterownika karty sieciowej i postępuj zgodnie z instrukcjami wyświetlanymi na ekranie w celu zainstalowania sterownika.

# Uzyskiwanie pomocy i kontakt z firmą Dell

### Narzędzia pomocy technicznej do samodzielnego wykorzystania

Aby uzyskać informacje i pomoc dotyczącą korzystania z produktów i usług firmy Dell, można skorzystać z następujących zasobów internetowych:

#### Tabela 43. Narzędzia pomocy technicznej do samodzielnego wykorzystania

| Narzędzia pomocy technicznej do samodzielnego<br>wykorzystania                                                                                                    | Lokalizacja zasobów                                                                                                    |
|----------------------------------------------------------------------------------------------------|----------------------------------------------------------------------------------------------------|
| Informacje o produktach i usługach firmy Dell                                                                                                    | https://www.dell.com/                                                                                                    |
| Dell Support                                                                                                    | Dell                                                                                                    |
| Porady                                                                                                    |                                                                                                    |
| Kontakt z pomocą techniczną                                                                                                    | W usłudze wyszukiwania systemu Windows wpisz Contact<br>Support, a następnie naciśnij klawisz Enter.                                                                                                    |
| Pomoc online dla systemu operacyjnego                                                                                                    | <ul> <li>Windows: https://www.dell.com/support/windows</li> <li>Linux: https://www.dell.com/support/linux</li> </ul>                                                                                                    |
| Informacje o rozwiązywaniu problemów, podręczniki, instrukcje<br>konfiguracji, dane techniczne produktów, blogi pomocy technicznej,<br>sterowniki, aktualizacje oprogramowania itd.                                         | https://www.dell.com/support/home/                                                                                                    |
| Artykuły bazy wiedzy Dell dotyczące różnych kwestii związanych z komputerem                                                                                                    | <ol> <li>Przejdź do https://www.dell.com/support/home/?<br/>app=knowledgebase.</li> <li>Wpisz temat lub słowo kluczowe w polu Wyszukiwanie.</li> <li>Kliknij przycisk Wyszukiwanie, aby wyświetlić powiązane<br/>artykuły.</li> </ol>                                                   |
| <ul> <li>Zapoznaj się z następującymi informacjami dotyczącymi produktu:</li> <li>Dane techniczne produktu</li> <li>System operacyjny</li> <li>Konfigurowanie i używanie produktu</li> <li>Kopie zapasowe danych</li> </ul> | Firma Dell oferuje kilka różnych form obsługi technicznej i serwisu,<br>online oraz telefonicznych. Jeśli nie masz aktywnego połączenia z<br>Internetem, informacje kontaktowe możesz znaleźć na fakturze, w<br>dokumencie dostawy, na rachunku lub w katalogu produktów firmy<br>Dell. |
| <ul> <li>Diagnostyka i rozwiązywanie problemów</li> <li>Przywracanie ustawień fabrycznych i systemu</li> <li>Informacje o systemie BIOS</li> </ul>                                                                          | <ul> <li>Wybierz opcję Wykryj mój produkt.</li> <li>Znajdź produkt za pośrednictwem menu rozwijanego,<br/>korzystając z opcji Wyświetl produkty.</li> </ul>                                                                                                    |

- Wprowadź kod Service Tag lub Identyfikator produktu na pasku wyszukiwania.
- Na stronie pomocy technicznej dotyczącej produktu przewiń do sekcji Podręczniki i dokumenty, aby przejrzeć wszystkie podręczniki, dokumenty i inne informacje dotyczące produktu.

# Kontakt z firmą Dell

Firma Dell oferuje kilka różnych form obsługi technicznej i serwisu, online oraz telefonicznych. Jeśli nie masz aktywnego połączenia z Internetem, informacje kontaktowe możesz znaleźć na fakturze, w dokumencie dostawy, na rachunku lub w katalogu produktów firmy Dell. Ich dostępność różni się w zależności od produktu i kraju, a niektóre z nich mogą być niedostępne w Twoim rejonie. Aby skontaktować się z działem sprzedaży, pomocy technicznej lub obsługi klienta firmy Dell:

- 1. Przejdź do https://www.dell.com/support/.
- 2. Wybierz kraj lub region z listy rozwijanej w prawym dolnym rogu strony.
- 3. W celu uzyskania pomocy niestandardowej:
  - a. Wprowadź kod Service Tag systemu w polu Wprowadź kod Service Tag.
  - b. Kliknij przycisk Prześlij.
    - · Zostanie wyświetlona strona zawierająca listę kategorii pomocy technicznej.
- 4. W celu uzyskania pomocy ogólnej:
  - **a.** Wybierz kategorię produktu.
  - b. Wybierz segment produktów.
  - c. Wybierz produkt.
    - · Zostanie wyświetlona strona zawierająca listę kategorii pomocy technicznej.
- 5. Dane kontaktowe globalnego zespołu pomocy technicznej firmy Dell znajdują się tutaj: https://www.dell.com/contactdell.
  - UWAGA: Zostanie wyświetlona strona kontaktu z działem pomocy technicznej, która umożliwia kontakt z zespołem pomocy technicznej firmy Dell za pomocą telefonu, czatu lub poczty e-mail.

UWAGA: Ich dostępność różni się w zależności od produktu i kraju, a niektóre z nich mogą być niedostępne w Twoim rejonie.